Утверждаю Начальник отдела муниципальных закупок и муниципальных услуг администрации Ивнянского района \_\_\_\_\_\_Комаров А.М.

## Методические рекомендации

«Использование электронной площадки России «РТС-тендер» для определения начальной максимальной цены контракта при проведении закупок товаров, работ, услуг»

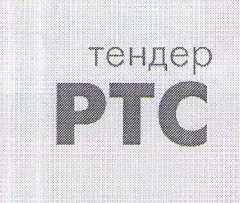

ЭЛЕКТРОННАЯ ПЛОЩАДКА РОССИИ

> Разработал: Старший администратор отдела муниципальных закупок и муниципальных услуг администрации Ивнянского района Войло Ж.А.

1. Используя браузер, заходим на электронную площадку «РТС-тендер» <u>https://www.rts-tender.ru/</u>

| ern Reges / erne ets-tendes.ru/<br>mae Degrae Jergnes PR PTC-reg                                                                                             | ндар - алактронная × - Я учуластичка го                                                                                                    | ntantina persona 🖉 Ferrinan ( Verpansiona                                                                                                    | - A S Direct.                                                                                                    | anda<br>₽× ∩<br>₽ =                                                                                                    |
|----------------------------------------------------------------------------------------------------|----------------------------------------------------------------------------------------------------|----------------------------------------------------------------------------------------------------|----------------------------------------------------------------------------------------------------|----------------------------------------------------------------------------------------------------|
| ртс мектронная с                                                                                                    | СОВРЕМЕННЫЕ ТЕХ                                                                                                    | ХНОЛОГИИ ЭФФЕ                                                                                                    | КТИВНЫХ ЗАКУП                                                                                                    | OK Principsen State //                                                                                                    |
| XHXX 44-03 223-03                                                                                                    | PACA (HEHREE) KOMMEP-ROOME SU                                                                                                    | asayasa ett-tet pe pec-aaay                                                                                                    | ат змо мел нимли                                                                                                    | ство таривы окомпличи                                                                                                    |
| РТС-я<br>Здись били                                                                                                    | Aspert                                                                                                    | Спецсчет<br>Опройтя для вляся и обяся                                                                                                    |                                                                                                    | Модуль исполнения контрактов<br>Алонатерировные сестема<br>состоящи в состание состание                                                                                                    |
|                                                                                                    |                                                                                                    | Development and present and                                                                                                    |                                                                                                    | And I provide a constraint and part to a                                                                                                    |
| бе проточные налы наприоточные дого нал.<br>и запротон напочные и запроточные дого                                                                           | angranceus sperces                                                                                                    | алтан у ранулски на 44.00 е прила проката Мут на<br>убласни с 4.01.00 година проката и будат на<br>убласни с 4.01.000 година проката и пробол                                                                                                    | hispers of                                                                                                    | m status (22)-03                                                                                                    |
| Всероссийский мереттики, для как<br>и мерто милото обы<br>силос Ло-носкеру извессонска                                                                       | ning-securi aplica                                                                                                    | андан баланаан ка 14 м3 а кала себана 1627 м<br>убласная как 6 60 м3 2011 как как как как как<br>ий общението как как                                                                                                    | krean<br>Magon -                                                                                                    | normania partiperon yan benzi ena<br>ni 44 ad e 225.43<br>Q RAÈTH                                                                                                    |
| Волоссийский марактичей для как<br>и мартах вылоссобы<br>силок по-носкору извессионски<br>Электроникан съртака.                                              | Angewegene ageloon<br>and<br>Montyma informations<br>y viewspactor                                                                                                    | enter Flanzense en 1433 e enter soldenten 1627 et<br>politiken et al.<br>20 Statististen en anter<br>20 Statisten en anter<br>20 Statisten en anter                                                                                                    | 20144A, Magon.er                                                                                                    | normona part parton pro tangrana<br>no 44 ord y 225-63<br>Q RAÉTEL<br>Rodorgana                                                                                                    |
| Велоссийский национальный для на<br>и закулах вылоссой<br>силск РО-НОЛКОРУ издеесцоваля<br>Электронных електика<br>изотехной колонии собретов к салах<br>изо | An en an an an an an an an an an an an an an                                                                                                    | анарата Валарата на 1432 и алака соблана 1427 на<br>проможни собла 23 22 в и алака соблана на 1427 на<br>об обективните инитет<br>Собла собла собла<br>Собла собла собла<br>Собла собла собла собла собла собла собла собла собла собла собла собла собла собла собла собла собла собла собла<br>Собла собла собла собла собла собла собла собла собла собла собла собла собла собла собла собла собла собла соб<br>Собла собла соб<br>Собла собла собла собла собла собла собла собла собла собла собла собла собла собла собла собла собла собла собл<br>Собла собла собла собла собла собла собла собла собла собла собла собла собла собла собла собла собла собла собл | Angen er<br>an<br>an<br>an<br>angen angen MCO<br>Angen er<br>angen angen angen MCO<br>Angen er<br>angen angen angen angen angen<br>angen angen angen<br>angen angen angen angen angen angen angen angen angen angen angen angen angen angen angen angen angen angen angen angen angen<br>angen angen                                                                                                    | An and the second second secon |
| Спросолётова наражитский для на<br>и наражи выпологодов<br>ранки: По-теренеру испекционаля<br>Электроннала подляки.<br>По-теренери и подляки.                | An and a second statements and a second second seco | And a serie of the series of the series of t                | Zaraja     Magrane       Image: set and the set of the set of | And the second and the second and th |

2. В правом верхнем углу нажимаем кнопку

Откроется следующая страница.

3. Находим раздел сайта «Закупки по 44-ФЗ», подраздел «Заказчик», нажимаем кнопку «Вход». На открывшейся странице выбираем в списке нужный ключ электронной подписи, нажимаем кнопку «Войти» и переходим в закрытый раздел сайта.

-) Вход в ЛК

|   | ЭЛЕКТРОННАЯ<br>ПЛОЩДАХА<br>РОССИИ                                                                                                    | СОВРЕМЕННЫЕ                                                                                                    | ТЕХНОЛОГИИ З                                                                                                    | <b>)</b> ΦΦΕΚΤΙ/ | ІВНЫХ З/ | акупок    | 85.31 MC<br><u>Peroscripa</u> | Ж Четверг 11.07.2019 г.<br>арня — Э <u>Фход в ЛЖ</u> |
|---|----------------------------------------------------------------------------------------------------|----------------------------------------------------------------------------------------------------|----------------------------------------------------------------------------------------------------|------------------|----------|-----------|-------------------------------|------------------------------------------------------|
|   | ПСИСК 44-Ф3 223-Ф3                                                                                                    | РЖД (НОВОВ) КОММЕРЧЕ                                                                                                    | СКИЕ ЗАКУПКИ 615-ПП РФ                                                                                                    | PTC-MAPKET       | змо мсп  | имущество | тарифы                        | О КОМПАНИИ                                           |
|   | Нет времени на подгото<br>Рекомендуем воспользоваться наши                                                                                                    | вку документов и изучени<br>ей профессиональной помощью в про                                                                                                    | е всех нюансов процедуры<br>цессе прохождение регистрации в ЕИС                                                                                                    | ?                | Подра    | бнее      |                               |                                                      |
|   | Закулки во 44-ФЗ                                                                                                    |                                                                                                    |                                                                                                    |                  |          |           |                               |                                                      |
| × | ВАКАЗЧИК<br>Во протестование получивание<br>оказанизации различатиото начата<br>ими такупиратионные а лучивание на<br>лучи                                                                                                    | IN A CONTRACTORY OF A CONTRACT OF A CONTRACT                                                                                                    | FOCTABLINK<br>REPEARABLY<br>POCTABLINK<br>POCTABLINK<br>POCTAB |                  |          |           |                               |                                                      |
|   | Закупки по 223-ФЗ, комелерческа                                                                                                    | ие закупки, 615-ПЛ РФ                                                                                                    |                                                                                                    |                  |          |           |                               |                                                      |
|   | заказчик                                                                                                    | поставщих-<br>резидент                                                                                                    |                                                                                                    |                  |          |           |                               |                                                      |
|   | By completeneous and the<br>determined of the set of the set of the | But splipping and the splipping states to per-<br>tition and any states and to be a subset to any states and<br>input of splipping to a state state to any state<br>and the splipping states and states to any state<br>and the subset of the splipping states<br>and any states and states and states and<br>any states and states and states and<br>any states and states and<br>any states and states and states and<br>any states and states and states and<br>any states and states and<br>any states and states and<br>any states and states and<br>any states and states and<br>any states and states and<br>any states and states and<br>any states and any states and<br>any states and any states and<br>any states and<br>any states any states an |                                                                                                    |                  |          |           |                               |                                                      |

4. Открывается закрытый раздел сайта, доступный для заказчиков. Если ранее ваши закупки были опубликованы на площадке, на данной странице вы увидите всю информации о них.

|                                                                                                    | ртс Мои закупки                                                                                                    | Чк/Ацстіона Тазін<br>х 🔀 НМЦ                                                                                                    | ТСТАР                                                                                                    | Я упра                                                                                                    | иление госзаказа и л                                                                                                    | нце 🖾 Гла                                                                                              | а С Поиск<br>авная   Управля                                                                                                    | ние госуда [                                                                                                    | Система "АL                                                                         | IK-FOC3/                      | ,О. +<br>аказ"                                                      | n * 19                       |
|----------------------------------------------------------------------------------------------------|----------------------------------------------------------------------------------------------------|----------------------------------------------------------------------------------------------------|----------------------------------------------------------------------------------------------------|----------------------------------------------------------------------------------------------------|----------------------------------------------------------------------------------------------------|----------------------------------------------------------------------------------------------------|----------------------------------------------------------------------------------------------------|----------------------------------------------------------------------------------------------------|-------------------------------------------------------------------------------------|-------------------------------|---------------------------------------------------------------------|------------------------------|
| тендер ЭЛЕКТРОП<br>ПЛОЩАДИ<br>РОССИИ                                                                                                    | HHAR g →<br>KA ,∂rr                                                                                                    | -7 (499) 653-55-0<br>в Москвы в области                                                                                                    | 00 [8]<br>Для р                                                                                               | 800) 77-55-8<br>жгноков России                                                                                                    | 00                                                                                                    |                                                                                                    | АДМИ:<br>ИНН: З<br>Войло                                                                                                    | нистрация и<br>109000484<br>Жакна Акатоль                                                                                           |                                                                                     | 5:17 МСН<br><u>&gt; РАЙОН</u> | к Пятница<br><u>НА</u>                                              | 16.08.20 ж<br>⊡ <u>Выхо</u>  |
| 🖈 Палана ко                                                                                                    |                                                                                                    | РГОВЫЕ СЕССИИ                                                                                                    | ЗАПРОСЬ                                                                                                    | а календа                                                                                                    | рь отчеты                                                                                                    | УВЕДО                                                                                                  | мления                                                                                                    | О КОНТРА                                                                                                    | ГЕНТЕ                                                                               | CEP                           | висы                                                                |                              |
| ои закупки <u>Заку</u><br>ои закупки <u>Заку</u><br><sup>йдено извещений: 31</sup>                                                                                                    | олос<br>ПКИ ПОДВЕДОИ                                                                                                    | иственных (ГРБ                                                                                                    | <u>C)</u>                                                                                                    |                                                                                                    |                                                                                                    |                                                                                                    |                                                                                                    |                                                                                                    |                                                                                     |                               |                                                                     |                              |
| юмер извещения:                                                                                                    | Начальная (л                                                                                                    | максимальная) цена:<br>•                                                                                                    | Дата публ<br>16.05.19                                                                                         | икации:<br>- 555                                                                                                    | Наименов                                                                                                    | ание объек:                                                                                            | та закупкн:                                                                                                    |                                                                                                    | Наяти                                                                               |                               | Очис                                                                | FIRTLE                       |
| Э Расширенный полск<br>прием заявок Рассмотрен                                                                                                    | ие заявок. Подведени                                                                                                    | е итогов Заключение ко                                                                                                    | нтрактов Конт                                                                                                 | ракт заключен Зав                                                                                                    | ерциена без заключе                                                                                                    | ния контракто                                                                                          | ов. Не состоя/                                                                                                    | ась Приостанов                                                                                                    | лена Отмене                                                                         | ma                            |                                                                     |                              |
| игрузить в EXCEL Present                                                                                                    |                                                                                                    | Накменование                                                                                                    |                                                                                                    |                                                                                                    | ≪ ∢ 1 2                                                                                                    | 34><br>Дата                                                                                            | » Полтрий<br>Завершения                                                                                                    | 10 🛩                                                                                                    | Столбшые                                                                            | <b>III</b> 0                  | тобразит                                                            | × III =                      |
| Сталось: 3д. 07ч. 48м.                                                                                                    | Hoxep извещения                                                                                                    | объекта закулни<br>21 Поставка<br>оборудовання линни<br>раздачи пищеблока<br>для объекта:<br>«Строительство<br>пристройки детского<br>сада и пищеблока в<br>МОУ "Песчанская<br>СОШ", с. Пасчансе<br>Мори у Песчансе<br>СОШ", с. Пасчансе<br>СОШ", с. Пасчансе<br>СОЩ", с. Пасчансе<br>СОЩ", с. Пасчансе<br>СОЩ", с. С. С. С. С. С. С. С. С. С. С. С. С. С.                                                                                                    | HMU<br>120 000,00 P                                                                                           | Организатор<br>Адмянистрация<br>Ивнянского<br>Района                                                                                         | Заказчик<br>АДМИНИСТРАЦИЯ<br>ИВНЯНСКОГО<br>РАЙОНА                                                                                                    | публикация<br>07.08.2019<br>08:29 ()<br>МСК                                                            | 1 E022449<br>16.08.2019<br>09:00 (5)<br>ACK                                                                                                   | торгов/перето<br>20.08.2019<br>09:50 ()) МСК                                                                                        | ржки Заавия<br>4/0                                                                  | ЭА                            | Статус<br>Рассмотре<br>заявох                                       | Навит<br>ниме Цстор<br>Прото |
| A <u>Риссинтерное</u><br><u>импери</u><br>19.08.2019 23:59 (3) АСИ<br>Осталось:3д. 07ч. 48м.                                                                                                    | 0126300010419000045                                                                                                    | <ul> <li>Поставна, сборка и<br/>расстановна мебели<br/>для объекта:</li> <li>«Строительство<br/>пристройки детского<br/>сада и пицеблока к<br/>МОУ "Песчалская<br/>СОШ", с. Песчаное<br/>Изиянского района»</li> </ul>                                                                                                    | 369 180,00 P                                                                                                  | администрация<br>ивнянского<br>района                                                                                                    | администрация<br>ивнянского<br>района                                                                                                    | 08.08.2019<br>09:56 ()<br>MCH                                                                          | 16.08.2019<br>08:30 (5)<br>MCR                                                                                                    | 20.68.2019<br>09:45 () MCK                                                                                                    | 3/0                                                                                 | ЭА                            | Рассмотре<br>заявок                                                 | ние <u>Истор</u><br>Прото    |
| 2 💼 x1                                                                                                    | S P2                                                                                                    |                                                                                                    |                                                                                                    |                                                                                                    |                                                                                                    |                                                                                                    |                                                                                                    | RU 👔                                                                                                    | 0 11 k                                                                              | • 12 •                        | 4≈  °° <sub>1</sub>                                                 | 16:17<br>6:08.2019           |
| .В правой в                                                                                                    | ерхней ч                                                                                                    | асти сайта                                                                                                    | а нахо                                                                                                    | дим раз                                                                                                    | дел «СІ                                                                                                    | ЕРВИ                                                                                                   | IСЫ»                                                                                                    | и наж                                                                                                    | имаем                                                                               | и на                          | нег                                                                 | 0.                           |
| ) () (ле https://лор-gost.<br>Результаты поиска                                                                                                    | rts-tender.ru<br>РК Мои закупки                                                                                                    | 1): Auctions/Zable<br>× KHML                                                                                                    | CTAP                                                                                                    | S ynpae                                                                                                    | ление госзаказа и ли                                                                                                    | - 🔒<br>1146 🛣 Гла                                                                                      | С Поиск.<br>аная   Управле                                                                                                    | ние госуда 📓                                                                                                    | Система "АЦІ                                                                        | K-FOC3AI                      | ,Р - 1<br>КАЗ"                                                      | n * ©                        |
| тендер ЭЛЕКТРОИ<br>ПЛОЩАДН<br>РОССИИ                                                                                                    | нная (; +                                                                                                    | 7 (499) 653-55-0                                                                                                    | 0 680                                                                                                    | 0001 77 EE 0                                                                                                    | ~~                                                                                                    |                                                                                                    |                                                                                                    |                                                                                                    | 18                                                                                  | :17 MCK                       | Пятница -                                                           | 16.08.20%                    |
|                                                                                                    | KA da                                                                                                    | т (499) 600 50 6<br>т Москвы и области                                                                                                    | Для р                                                                                                    | 600) 77-55-6<br>егионов России                                                                                                    | 00                                                                                                    |                                                                                                    | <u>АДМИН</u><br>ИНН: 31<br>Войло >                                                                                                    | ИСТРАЦИЯ ИВ<br>09000484<br>Канка Акатолы                                                                                            |                                                                                     | РАЙОН                         | A                                                                   | Б+ <u>Выхо</u>               |
| 🖈 сон                                                                                                    | ка для<br>нтракты тон                                                                                                    | а Москвы и области<br>РГОВЫЕ СЕССИИ                                                                                                    | для р<br>ЗАПРОСЬ                                                                                              | егионов России<br>I КАЛЕНДАН                                                                                                    | ю                                                                                                    | уведом                                                                                                 | Админ<br>инн: 31<br>Вовло 2<br>мления                                                                                                    | <u>ИСТРАЦИЯ ИВ</u><br>09000484<br>Какка Анатолы<br>О КОНТРАГ                                                                        | HSHCKOFO                                                                            | СЕРН                          | <u>А</u><br>ИСЫ                                                     |                              |
| ★ КОІ<br>внел / <u>Закозчиком</u> / Мои зак<br>он закупки <u>Закул</u><br>боло народниций 21                                                                                                    | КА Для<br>НТРАКТЫ ТОР<br>9768<br>ПКИ ПОДВЕДОМ                                                                                                    | товые сессии<br>иственных (ГРБ                                                                                                    | для р<br>ЗАПРОСЬ<br>С)                                                                                        | асионов России                                                                                                    | ъ отчеты                                                                                                    | уведом                                                                                                 | Админ<br>инн: 31<br>Войло 2<br>мления                                                                                                    | ИСТРАЦИЯ ИВ<br>09000484<br>Канке Акатолы<br>О КОНТРАГ                                                                               | нянского<br>вана<br>ЕНТЕ                                                            | СЕРН                          | а                                                                   |                              |
| ★ КОІ<br>заная / <u>Заказчикам</u> / Мои зак<br>ОИ ЗаКУПКИ <u>ЗаКУІ</u><br>йдено извещений: 31<br>бомер извещения:                                                                                                    | КА Длі<br>НТРАКТЫ ТОН<br>булки<br>ПКИ ПОДВЕДОМ<br>Начальная (и                                                                                                    | ч Осквы и области<br>ч ОВЫЕ СЕССИИ<br>иственных (ГРБи<br>лаксимальная) цена:                                                                                                    | Для р<br>ЗАПРОСЬ<br>С)<br>Дата публ<br>16.05.19                                                               | асионов России<br>кации:                                                                                                    | чь отчеты<br>Наименова                                                                                                    | УВЕДОМ<br>иние объект                                                                                  | Админ<br>инн: 31<br>Вовло 2<br>мления<br>а закупки:                                                                                           | <u>ИСТРАЦИЯ ИВ</u><br>09000484<br>Какка Акатолы<br>О КОНТРАГ                                                                        | нянского<br>вана<br>ЕНТЕ<br>Найти                                                   | СЕРН                          | висы                                                                |                              |
| КО<br><u>анея / Закозчникам</u> / Мои зак<br>ои закупки <u>Закун</u><br>и́дено извещений: 31<br>юмер извещения:<br>Р Расширенный поиск                                                                                                    | КА длі<br>НТРАКТЫ ТОК<br>зуліся<br>ПКИ ПОДВЕДОК<br>Начальная (А                                                                                                    | РГОВЫЕ СЕССИИ<br>ИСТВЕННЫХ (ГРБ<br>Лаксимальная) цена:                                                                                                    | а с ,<br>Для р<br>ЗАПРОСЬ<br>С)<br>Дата публ<br>16.05.19                                                      | асионов России<br>и календан<br>икации:                                                                                                    | ъ отчеты<br>Начменова                                                                                                    | УВЕДОМ                                                                                                 | Админ<br>инн: 31<br>Войло 2<br>млтения<br>а закупки:                                                                                          | <u>истрация ив</u><br>09000484<br><u>Канка Анатолы</u><br>О КОНТРАН                                                                 | нянского<br>вана<br>ЕНТЕ<br>Найти                                                   | СЕРН                          | <u>А</u><br>ВИСЫ<br>Очисті                                          |                              |
| <ul> <li>КОІ</li> <li>звіная / <u>Заказчикам</u> / Мои зак</li> <li>он закупки <u>Закуп</u></li> <li>йдено извещений: 31</li> <li>томер извещения:</li> <li>Расширемный поліск</li> <li>прием заявок Рассмотрен</li> <li>ыпрузить в ЕХСЕІ. Вагруга</li> </ul>                                                                                            | КА Для<br>НТРАКТЫ ТОР<br>сулки<br>ПКИ ПОДВЕДОМ<br>Начальная (к<br>Начальная (к<br>ние заявон: Подведени<br>оль. доссименты)                                                                                      | е итогоз Заключение кон                                                                                                    | ато и<br>Для р<br>ЗАПРОСЬ<br>С)<br>Дата публ<br>16.05.19                                                      | асионов России<br>кации:<br>хакт заключен Заве                                                                                               | чь отчеты<br>Наименова<br>пршена без закларчег<br>« < 1 2                                                                                                    | УВЕДОМ<br>іние объект<br>чия контрыкто<br>3 4 > 3                                                      | АДМИН<br>ИНН: 31<br>ВОЙЛО 2<br>МЛЕНИЯ<br>а закупки:<br>в Не состоаля<br>в Пеаньзий                                                            | ИСТРАЦИЯ ИВ<br>09000484<br>Канка Анатолы<br>О КОНТРАЛ<br>С КОНТРАЛ<br>С Присстанови<br>10 ~                                         | нянского<br>авна<br>ЕНТЕ<br>Найти<br>ена Отменен<br>Столбцы                         |                               | А<br>ЗИСЫ<br>Очисти                                                 |                              |
| <ul> <li>КОІ</li> <li>заная / <u>Эжарчинем</u> / Мои зак</li> <li>он закупки <u>Закуп</u></li> <li>йдено извещений: 31</li> <li>чомер извещения:</li> <li>Расцииренный поиск</li> <li>Расцииренный поиск</li> <li>прием заявок Рассмотрен</li> <li>ыпрузить в ЕХСЕЦ. Вытруга</li> <li>Вликание</li> <li>А Рассмотрято</li> </ul>                         | КА Для<br>НТРАКТЫ ТОР<br>зуляхи<br>ПКИ ПОДВЕДОМ<br>Начальная (м<br>Начальная (м<br>не заявож: Подведени<br>ла доссиления<br>Номер извещения<br>В126300010419000055                                               | РГОВЫЕ СЕССИИ<br>ИСТВЕННЫХ (ГРБ<br>Ааксимальная) цена:<br>не итогоз Заключение ког<br>Наименование<br>объетта закупни<br>Поставка                                                                                                    | Аля р<br>Для р<br>ЗАПРОСЬ<br>С)<br>Дата публ<br>16.05.19<br>нтрактов Контр<br>Ниц<br>120 000,00 Р             | асионов России<br>КАЛЕНДАН<br>икации:<br>жесс<br>организатор<br>Администрация                                                                | <ul> <li>ОТЧЕТЫ</li> <li>Начименова</li> <li>начименова</li> <li>ршена без заклиочел</li> <li>« &lt; [1] 2</li> <li>Заказчик</li> <li>Админиктрация</li> </ul> | УВЕДОЛ<br>нине объект<br>ния контракто<br>3 4 > 2<br>Дата<br>публикация<br>07.08.2019                  | АДМИН<br>ИНН: 31<br>ВОВЛО 2<br>МЛЕНИЯ<br>а закупки:<br>в Не состояля<br>в Подана,<br>16.06.2019                                               | ИСТРАЦИЯ ИВ<br>09000484<br>Канке Анатолы<br>О КОНТРАН<br>О КОНТРАН<br>10 ~<br>Начало<br>торгов/перетор<br>20.08.2019                | нянского<br>вена<br>ЕНТЕ<br>Найти<br>ена Отменен<br>Столбија:<br>экни Ваавин<br>4/0 |                               | А<br>ИИСЫ<br>Очисти<br>гобравиль<br>Статус<br>Рассмотрея            |                              |
| <ul> <li>КОІ</li> <li>Заказчинсам / Мои зак</li> <li>ОН ЗаКУЛКИ ЗаКУЛ</li> <li>Монер извещений: 31</li> <li>Помер извещения:</li> <li>Расцииренный понск</li> <li>Прием заявок Рассмотрен</li> <li>матем</li> <li>Внимазиие</li> <li>Молеризить в ЕХСЕЦ Растих</li> <li>Внимазиие</li> <li>19.08.2019 23:59 (Э.ИСК<br/>Осталось:Зд. 07ч. 48ы.</li> </ul> | КА Для<br>НТРАКТЫ ТОВ<br>зулки<br>ПКИ ПОДВЕДОМ<br>Начальная (и<br>Начальная (и<br>Валеок Подведени<br>ие заявож Подведения<br>валеок Подведения<br>Валеок Подведения<br>Валеок Подведения                        | <ul> <li>РОСКВЫ И Области</li> <li>РОВЫЕ СЕССИИ</li> <li>АСТВЕННЫХ (ГРБ</li> <li>АЛКСИМАЛЬНАЯ) ЦЕНА:</li> <li>Накименование жог</li> <li>Накименование жог</li> <li>Накименование жог</li> <li>Обърздования линии<br/>раздачи пищеблока<br/>для объенства:</li> <li>«Стронтелиство<br/>сада и пищеблока я<br/>моут Песчанска</li> <li>СОЩТ, с. Песчаное</li> </ul>                                                                                                    | а о (<br>Для р<br>ЗАПРОСЬ<br>С)<br>Дата публ<br>16.05.19<br>16.05.19<br>нтрактов Контр<br>Ниц<br>120 000,00 Р | асионов России<br>кации:<br>жации:<br>же<br>организатор<br>адлинистрация<br>района                                                           | Начименова<br>начименова<br>привена без заклачен<br>« < [1] 2<br>Заказчни<br>Адаминистрация<br>нанянского<br>района                                            | УВЕДОМ<br>ние объект<br>3 4 > 3<br>Дата<br>публикация<br>07.08.2019<br>08:29 (5)<br>жСК                | Админ<br>инн: 31<br>Войло 2<br>МЛЕНИЯ<br>а закупки:<br>в Не состояля<br>в Осинций<br>Завершение<br>подачи<br>14.08.2019<br>09:00 (3)<br>мСК   | ИСТРАЦИЯ ИВ<br>09000484<br>Канна Анатолы<br>О КОНТРАЛ<br>О КОНТРАЛ<br>10<br>10<br>10<br>10<br>10<br>10<br>10<br>10<br>10<br>10      | нянского<br>вена<br>ЕНТЕ<br>Казати<br>Столбаја:<br>жил<br>Заавин<br>4/0             | CEPE                          | А<br>ВИСЫ<br>Очисти<br>гобразнить<br>Статус<br>Рассмотрен<br>заявок |                              |
| КО<br>внея / <u>Эаказчинкем</u> / Мои зак<br>онер извещений: 31<br>омер извещения:<br>) Расширенный поиск<br>• Прием заявок Рассмотрен<br>вникание<br>Вникание<br>Вникание<br>19.08.2019 23:59 () МСК<br>Осталось:3д. 074. 48м.                                                                                                    | КА Для<br>НТРАКТЫ ТОР<br>уляке<br>ПКИ ПОДВЕДОМ<br>Начальная («<br>Начальная (»<br>Начальная (»<br>Начальная (»<br>Начальная (»<br>Раскор навещения<br><u>В1263000104190000049</u><br><u>81263000104190000049</u> | <ul> <li>РГОВЫЕ СЕССИИ</li> <li>РГОВЫЕ СЕССИИ</li> <li>АСТВЕННЫХ (ГРБ</li> <li>АКСИМАЛЬНАЯ) ЦЕНА:</li> <li>АКСИМАЛЬНАЯ) ЦЕНА:</li> <li>АКСИМАЛЬНАЯ) ЦЕНА:</li> <li>АКСИМАЛЬНАЯ) ЦЕНА:</li> <li>АКСИМАЛЬНАЯ) ЦЕНА:</li> <li>АСТВЕННЫХ (ГРБ</li> <li>АКСИМАЛЬНАЯ) ЦЕНА:</li> <li>АСТАВКА ЛИНИИ<br/>РАЗДАЧИ НИЦЕБЛОКА И<br/>РАЗДАЧИ НИЦЕБЛОКА И<br/>Оборудованкия Линии<br/>оборудованкия Линии<br/>раздачи ницеблока и<br/>рокторойки детского<br/>сада и пицеблока и<br/>раставко, сборка и<br/>раставка, сборка и<br/>раставка, сборка и</li></ul> | С 3АГ IPOCb<br>ЗАГ IPOCb<br>С)<br>Дата публ<br>16.05.19<br>ятрактов Контр<br>Ниц<br>120 000,00 P              | сооруллароссии<br>кации:<br>кации:<br>же<br>организатор<br>администрация<br>изнанского<br>района<br>администрация<br>администрация<br>района | Нанименова           РШена без заклачен           «<                                                                                                    | УВЕДОМ<br>ние объект<br>3 4 > 2<br>Дата<br>публикации<br>07.08.2019<br>06.08.2019<br>05.56 (3)<br>A/CK | АДМИН<br>ИНН: 31<br>Войло 2<br>МЛЕНИЯ<br>а закупки:<br>в Не состоали<br>в Не состоали<br>завершение<br>подачк<br>16.08.2019<br>09:00 ©<br>MCK | ИСТРАЦИЯ ИВ<br>09000484<br>Канка Анатолы<br>О КОНТРАЛ<br>О КОНТРАЛ<br>10 ~<br>Начало<br>торгов/перетер<br>20.08.2019<br>09:45 © MCK | нянского<br>нама<br>ЕНТЕ<br>Столбцы:<br>жин Заавин<br>4/0<br>3/0                    | СЕРВ<br>                      | ▲ КИСЫ Очисти ••••••••••••••••••••••••••••••••••                    |                              |

| <ul> <li>Ж https://star-pro.ru/monistensh/assenc</li> <li>Правка Вид Избранное Сервис Справка</li> </ul> |                                                                                                    | К Планон прафики закупок 🛞 Сбербенк-АСТ - электр                                                                                                    | № <sup>#</sup> Запрос котировск сред. <u>%</u> НМЦ   СТАР | s   0 × |
|----------------------------------------------------------------------------------------------------|----------------------------------------------------------------------------------------------------|----------------------------------------------------------------------------------------------------|-----------------------------------------------------------|---------|
| СТАР                                                                                                    |                                                                                                    |                                                                                                    | ¢                                                         | ⊠ &     |
| нанна наможноста                                                                                         | Дополнительные сервисы для Заказчиков                                                                                                    |                                                                                                    |                                                           |         |
| ЗАКУТКИ И ОРГАНИЗАЦИИ<br>СЕРБИСЫ ДЛЯ БИЗНЕСА<br>ФИНАНСОВЫЕ УСЛУГИ                                        | ОБОСНОВАНИЕ НИЦ<br>Сорина, уле разнёна вызвлючий цень, на запузавлени тевдун в сухити истовет с<br>Ментипераноратирати России от 42, 25, 25, 25 М УГ. "О утверске на Историчи<br>(разполядний) цень попурати, цень антралит, волго всего с евенственной           | er, Lez Langmunge, tostila finlanderar frankrigense daront.<br>Ille Saltzmen fangelige og stillergifterenen i neu october stillerførundere strangsrekelig<br>mussförenenene besamen förstelleren 7 strandstillerenom stillerdoren. |                                                           |         |
| окомпании                                                                                                | ОБОСНОВАНИЕ НИЦ МЕД, ИЗДЕЛИЙ ИЗ ПВХ<br>для размятация на мардинате гадана, разменные в пасочень марается<br>гоминательствацие на марсила, прогодитаца со полатальные подаралоть в<br>сертем потала мерок дах объеснением порадок такова, а мунициплина и<br>во 12 | ис маринай одморалового жамманики несколькаванной как<br>спочедники использу усламаниканистка сполькаточна допуска для проваб<br>орга, утвержеданных постанциятельная праватительства. Р. е. ст. 5.02.2015                         |                                                           |         |
| локлиенты<br>мнструкции                                                                                  | ОБОСНОВАНИЕ НМЦ ЛЕКАРСТВЕННЫХ СРЕДСТ<br>в состантизии с оргазов министрати адопоморновит Ро и 20 отгодот<br>(изсилитной) изыа состаната, цень когрыйта, золисические о едистовна<br>завитик посостовенно пригодита для меридоного органовнием <sup>о</sup>        | В<br>2019 г. 28 871 м 708 утверходание Пертита опристивник нанальной<br>ак поставидание подрядчание, посновательные, пон реукцистопенани                                                                                           |                                                           |         |
|                                                                                                    | СТАНДАРТЫ И НОРМЫ<br>Проимень актуальность стандартов и нерик (ГОСТьс, СНиГыс, СанПини, РД)                                                                                                    |                                                                                                    |                                                           |         |
|                                                                                                    | ОСОБЕННОСТИ ЗАКУПОК<br>Служе для определать агременный с преднатемой а завысяности от зако                                                                                                    | aanseer toesspraussadootscorp; new saage Crif CO2                                                                                                    |                                                           |         |

Данный раздел сайта позволяет рассчитать начальную максимальную цену товаров, работ, услуг, а также медицинских изделий и лекарственных средств. В разделе «Стандарты и нормы» имеется возможность проверить актуальность имеющихся в вашей документации ГОСТов, СНиПов, СанПиНов.

7.Выбираем раздел «Обоснование НМЦ»

| 7. https://star-pro.ru/marketana-ysishim; | 🔎 * 🗟 🖞 🛞 Плань-графиял закупск 🛞 Сбербанс-АСТ - электр 🥂 Мон закупки                                                                                                    | <sup>вно</sup> Запрос котировок сред. | % нмц∣стар | X   | 6 * 9 |
|-------------------------------------------|----------------------------------------------------------------------------------------------------|---------------------------------------|------------|-----|-------|
| Правка Вид Избранное Сервис Справка       |                                                                                                    |                                       |            |     |       |
| СТАР                                      |                                                                                                    |                                       | Ą          | Ø   | 8     |
| FORMIE BORNOWHOLTEN                       | Дополнительные сервисы для Заказчиков                                                                                                    |                                       |            | i î |       |
| закутіки и организации                    |                                                                                                    |                                       |            |     |       |
| СЕРБИСЫ ДЛЯ БИЗНЕСА                       | ОБОСНОВАНИЕ НИЦ<br>Сррак для расчёти начальной цены на закупанные тезары в соответствии с матидическихи региленда илим, установлены ин прикахом<br>Максимирарития России от 62 10 2013 № 507 "Об утверадении Мополногои: регилендаций по траменению методов отдерделение начальной<br>циахипальной цени илителята, цени покотакта заклическихо с единитаенски поставляют мотолекиеми и полного отдерделение начальной | X                                     |            |     |       |
| ФИНАНСОВЫЕ УСЛУГИ                         |                                                                                                    |                                       |            |     |       |
| ATENTAN                                   | ОБОСНОВАНИЕ НМЦ МЕД. ИЗДЕЛИЙ ИЗ ПВХ                                                                                                    |                                       |            |     |       |
| О КОМПАНИИ                                | для раснёта цен на медицинские издение, консминные в порочны медицинских издетий одморалового грамычния (использования) из<br>рагиваниотипундных повестина, правладощих из иностранных посударств, е отношения исторых устанаетиванска рабочска для целей<br>осуществления закупах для обеспечения государственных и муниципальных нужа, утверляденных постановлением Превительства РФ от 5.02.2015<br>ве 102         |                                       |            |     |       |
| документы                                 |                                                                                                    |                                       |            |     |       |
| NHCTPYNLINN                               | обоснование ниц лекарственных средств                                                                                                    |                                       |            |     |       |
|                                           | в соответствии с приказов минитерства здравлужаемия че от 20 опвязи ез и т. м.с.ти за утверждении тереда опвед<br>(чакомальной цены понтрыта, цень изначита, заклижаемого с оринственски поставциком (подразаном, испечителени), пи осуществлени<br>заклом и на сответствии с приказов и изначение с оринственски поставциком (подразаном, испечителени), пи осуществлени                                             |                                       |            |     |       |

8.В разделе «Обоснование НМЦ» мы видим следующие поля:

- Наименование товара;
- Количество товара;
- Единица измерения;
- Категория ОКПД2;
- Тип товара;

Из данных полей обязательны для заполнения «Наименование товара», «Единица измерения» и «Тип товара».

| 200                                                                                                    |                                                                                                    |                                                                                                    |                                                                                                    |                                                                                                    |                                                                                                    |                                                                                                    |                                                                                                    |                                                                   |                                                                                                    |                                                                                                    | o                                                                                                    |                                                                                                    |
|----------------------------------------------------------------------------------------------------|----------------------------------------------------------------------------------------------------|----------------------------------------------------------------------------------------------------|----------------------------------------------------------------------------------------------------|----------------------------------------------------------------------------------------------------|----------------------------------------------------------------------------------------------------|----------------------------------------------------------------------------------------------------|----------------------------------------------------------------------------------------------------|-------------------------------------------------------------------|----------------------------------------------------------------------------------------------------|----------------------------------------------------------------------------------------------------|----------------------------------------------------------------------------------------------------|----------------------------------------------------------------------------------------------------|
| 121                                                                                                    | ЕХОДРШИЕ КОММЕРЧЕСКИЕ ПРЕДЛОТЕНИЯ                                                                                                    | д                                                                                                    | ата последнего і                                                                                                    | входа: 05 де                                                                                                    | caõps 2016 8.32                                                                                                    |                                                                                                    |                                                                                                    |                                                                   |                                                                                                    | Ø                                                                                                    | Руководство по                                                                                                    | 09163083160                                                                                                    |
| Вве                                                                                                    | дите перечень товаров, количест                                                                                                    | во товаров, един                                                                                                    | ицы измерен                                                                                                    | ия и опре;                                                                                                    | делите тип това                                                                                                    | ра. Фильтр "К                                                                                                  | атегория(                                                                                                 | ОКПД2)" - не обяза                                                | ательный.                                                                                           |                                                                                                    |                                                                                                    |                                                                                                    |
|                                                                                                    | ВВЕСТИ СПИСОК ТОВАРОВ ВРУЧНУЮ                                                                                                    | ЗАГРУЗИТ                                                                                                    | ГЬ ИЗ ФАЙЛА ЕЛ                                                                                                    | XCEL                                                                                                    | ЗАГРУЗИТЬ ИЗ                                                                                                    | ПЛАН-ГРАФИКА                                                                                                   |                                                                                                    |                                                                   |                                                                                                    |                                                                                                    |                                                                                                    |                                                                                                    |
| N2                                                                                                    | Введите наименозание товара                                                                                                    |                                                                                                    | Кол-во                                                                                                    | 1                                                                                                    | Единица                                                                                                    | Категория (ОК                                                                                                  | ПД2)                                                                                                    |                                                                   | TNUTKON                                                                                             | 28                                                                                                    |                                                                                                    |                                                                                                    |
|                                                                                                    |                                                                                                    |                                                                                                    |                                                                                                    |                                                                                                    | измерения                                                                                                    |                                                                                                    |                                                                                                    |                                                                   | 100110004                                                                                           | · ^ ·                                                                                                    |                                                                                                    |                                                                                                    |
| 1                                                                                                    |                                                                                                    |                                                                                                    |                                                                                                    |                                                                                                    | ×                                                                                                    |                                                                                                    |                                                                                                    | *                                                                 | продовол                                                                                            | пьственные                                                                                                    | ×                                                                                                    |                                                                                                    |
| Apas                                                                                                    | сным помечены поточ, оснаательные для а                                                                                                    | аполнения                                                                                                    |                                                                                                    |                                                                                                    |                                                                                                    |                                                                                                    |                                                                                                    |                                                                   |                                                                                                    |                                                                                                    |                                                                                                    | -                                                                                                    |
|                                                                                                    | •                                                                                                    |                                                                                                    |                                                                                                    |                                                                                                    |                                                                                                    |                                                                                                    |                                                                                                    |                                                                   |                                                                                                    | Добави                                                                                                    | пъ наименов                                                                                                    | ание (†                                                                                                    |
| пок                                                                                                    | AGATS RAPAMETRS PACHETA HINLI                                                                                                    |                                                                                                    |                                                                                                    |                                                                                                    |                                                                                                    |                                                                                                    |                                                                                                    |                                                                   |                                                                                                    |                                                                                                    |                                                                                                    |                                                                                                    |
|                                                                                                    |                                                                                                    |                                                                                                    |                                                                                                    |                                                                                                    |                                                                                                    |                                                                                                    |                                                                                                    |                                                                   |                                                                                                    |                                                                                                    |                                                                                                    |                                                                                                    |
| <mark>я п</mark>                                                                                                    | numena nacuera                                                                                                    | HMIK                                                                                                    | BOSL                                                                                                    | MëM                                                                                                    | бумагу                                                                                                    | other                                                                                                    | IVIO                                                                                                    | honwara                                                           | Δ4                                                                                                  |                                                                                                    |                                                                                                    |                                                                                                    |
| лп                                                                                                    | princpa pactera                                                                                                    |                                                                                                    | DUSDI                                                                                                    |                                                                                                    | Oymai y                                                                                                    | Офиси                                                                                                    | iyiO                                                                                                    | формата                                                           | 1 74.                                                                                               |                                                                                                    |                                                                                                    |                                                                                                    |
|                                                                                                    |                                                                                                    |                                                                                                    |                                                                                                    |                                                                                                    |                                                                                                    | E BL                                                                                                    | полни                                                                                                    | Th PACHET                                                         |                                                                                                    |                                                                                                    |                                                                                                    |                                                                                                    |
| лня                                                                                                    | яем наши данни                                                                                                    | ые и нах                                                                                                    | жимае                                                                                                    | ем кн                                                                                                    | юпку                                                                                                    |                                                                                                    |                                                                                                    |                                                                   | •                                                                                                   |                                                                                                    |                                                                                                    |                                                                                                    |
|                                                                                                    |                                                                                                    |                                                                                                    |                                                                                                    |                                                                                                    |                                                                                                    |                                                                                                    |                                                                                                    |                                                                   |                                                                                                    |                                                                                                    |                                                                                                    |                                                                                                    |
|                                                                                                    |                                                                                                    |                                                                                                    |                                                                                                    |                                                                                                    |                                                                                                    |                                                                                                    | stannistanti -                                                                                            | - В С Поиски                                                      |                                                                                                    |                                                                                                    |                                                                                                    | 0.                                                                                                    |
| 🕺 ht                                                                                                    | tps://star-pro.ru/meri/stanel/sishmecom                                                                                                    | monifice 3403005                                                                                                    | 301,041,001,005                                                                                                    | 1.001.085.0                                                                                                    | 15-0-15-015-00-5-00-5                                                                                                    | 221                                                                                                    |                                                                                                    |                                                                   |                                                                                                    |                                                                                                    |                                                                                                    | <u> </u>                                                                                                    |
| 🔏 ht<br>14 Порта                                                                                                    | tps // star-pro.ru/merketanal/dismmecom<br>л Закупок РЕС Мои закупен                                                                                                    | men/fie=%40%00*<br>& F                                                                                                    | НМЦ   СТАР                                                                                                    | 1.401.031.04                                                                                                    | × Я управлен                                                                                                    | ние госзаказа и л                                                                                              | лице 🛣                                                                                                    | Главная   Управлени                                               | е госуда                                                                                            | 🛣 Система "                                                                                                    | "АЦК-ГОСЗАК                                                                                                    | A3"                                                                                                    |
| и Порта<br>СТАР                                                                                                    | tps // star-pro-ли marketanah denime.com<br>л Закупок РЕ Маи закупки<br>> Д. E. Q.                                                                                                    | mon/file=%-09%-09%<br>发                                                                                                    | альанкалкан<br>НМЦ   СТАР                                                                                                    |                                                                                                    | х Я управлен                                                                                                    | ние госзаказа и э                                                                                              | лице 🛣                                                                                                    | Главная   Управлени                                               | е госуда                                                                                            | 🛣 Система                                                                                                    | АЦК-ГОСЗАК                                                                                                    | A3*1                                                                                                    |
| и Порта<br>СТАР                                                                                                    | tps / star-pro-ли полостолого соот<br>п Закупок РЕ Мои закупки<br>> Д. ⊠ Q.                                                                                                    | ntonifio - scottable<br>Žil                                                                                                    | НМЦ   СТАР                                                                                                    |                                                                                                    | × Я управлен                                                                                                    | ние госзаказа и у                                                                                              | лице 🛣                                                                                                    | Главная   Управлени                                               | е госуда                                                                                            | 🛣 Система                                                                                                    | "АЦК-ГОСЗАК                                                                                                    | A3*1                                                                                                    |
| и Порта<br>СТАР<br>ОБ                                                                                                    | tps / лаг-рю.ли полігіталі готоносолг<br>л Закупок РЕ Ман закупки<br>> Д ⊠ Д<br>ОСНОВАНИЕ НМЦ                                                                                                    | mon Hies %(3) 400*                                                                                                    | НМЦ   СТАР                                                                                                    | 1.2012.081.20                                                                                                    | холонолого зара<br>ж. Луправлен                                                                                                    | ние госзаказа и л                                                                                              | лице 🚡                                                                                                    | Главная (Управлени                                                | е госуда                                                                                            | Z Система <sup>-</sup>                                                                                                    | ацк-госзак                                                                                                    | A3*1  <br>() F                                                                                                    |
| C ht<br>C TAP<br>C TAP<br>C TAP<br>C TAP<br>C TAP<br>C TAP<br>C TAP<br>C TAP<br>C TAP<br>C TAP                                                                                                    | тря / язан-росли полнатальна солого<br>п закупок РЕСМОИ закупки<br>ОСНОВАНИЕ НМЦ<br>Емодяция коммерческа в педарожен<br>дите перечень товаров, количе                                                                                                    | men Hos %03800<br>2 H                                                                                                    | аннац канчас<br>НМЦ   СТАР<br>Дата после                                                                                                    | аднего вход<br>мерения и                                                                                                    | <ul> <li>ж. Я управлея</li> <li>а: 26 августа 2019</li> <li>сопределите т</li> </ul>                                                                                                    | ние госзаказа и з<br>10:02<br>10:02                                                                            | лице 🛣                                                                                                    | Главная   Управлени                                               | е госуда                                                                                            | Система<br>Система<br>Система<br>С<br>С<br>С<br>С<br>С<br>С<br>С<br>С<br>С<br>С<br>С<br>И СТЕМА<br>С<br>И СТЕМА<br>С<br>И СТЕМА<br>С<br>И СТЕМА<br>С<br>И СТЕМА<br>С<br>И СТЕМА<br>С<br>И СТЕМА<br>С<br>О С<br>С<br>О С С<br>С<br>О С С С<br>С<br>С С С С                                                                                                    | "АЦК-ГОСЗАК<br>Э Руговодетте<br>а                                                                                                    | A3*11                                                                                                    |
| а Порта<br>а Порта<br>СТА Р<br>ОБ<br>Вве,                                                                                                    | тря / изат-рго.ли полігалавілістического<br>лі Закупок РТС Май закупки<br>С Май закупки<br>С Май закупки<br>РТС Май закупки<br>РТС Май                                                       | men (fice %ed35001)<br>え н<br>ия<br>ия<br>ия<br>ия                                                                                                    | нмц I стар<br>Ната после<br>2диницы изк                                                                                                    | аднего вход<br>мерения и                                                                                                    | <ul> <li>Я управлен</li> <li>я 28 августа 2019</li> <li>определите т</li> </ul>                                                                                                    | ние госзаказа и и<br>и 10:02<br>гип товара, Ф                                                                  | лице 🛣<br>Уильтр "К                                                                                       | Главная   Управлени                                               | е госуда  <br>)" - не обя                                                                           | Система Зательный                                                                                                    | ацк-госзак<br>Э Руноводств<br>Я.                                                                                                    | A3*1                                                                                                    |
| CTAP                                                                                                    | тря / зтан-рески полнатизнати солон<br>л Закупок РТС Мак закупки<br>С Мак закупки<br>С Мак закупки<br>РТС Мак закупки<br>С Мак закупки<br>С Мак закупки                          | толіна- знанчоні<br>і і і<br>і і і<br>і і і<br>і і і і і і і і і і                                                                                               | альныхала<br>ницістар<br>Дата после<br>здиницы изк<br>магіь изора                                                                                                | наловина<br>аднего вход<br>мерения и<br>иль супсы                                                                                        | <ul> <li>Я управлен</li> <li>а. 26 августа 2019</li> <li>сопределите т</li> </ul>                                                                                                    | ние госзаказа и л<br>110:02<br>гип товара, Ф<br>гаторала и липан                                               | лице 👔<br>Уильтр "К<br>Потоникса                                                                          | Главная   Управления<br>атегория(ОКПД2                            | е госуда [<br>)" - не сбя                                                                           | Система * Зательный                                                                                                    | *АЦК-ГОСЗАК<br>Э Руководетте<br>й.                                                                                                    | АЗ*  <br>() н<br>ю пользон                                                                                                    |
| CTAP                                                                                                    | аря / иза-рео.ли полосовало соверонические<br>и Закупек РЕС Ман закупен<br>С Ман закупен<br>С Ман зак                         | menifics %:033001<br>2 ;<br>2 ;<br>233<br>555<br>5550 товаров, е<br>760 3429                                                                                     | алан колео<br>НМЦ I СТАР<br>Дата после<br>единицы изк<br>жалы из ола<br>Колео                                                                                    | аданызкал<br>аднего вход<br>мерения и<br>или сулес                                                                                       | <ul> <li>Я управлен</li> <li>а: 26 августа 2019</li> <li>определите т</li> <li>салгез</li> <li>Единица<br/>измерения</li> </ul>                                                                                                    | ние госзаказа и л<br>110.52<br>гип товара. Ф<br>сагоъ из Пран<br>Категория                                     | лице   🛣<br>Рильтр "К<br>Почешиесь<br>(ОКПД2)                                                             | Главная   Управлени                                               | е госуда (<br>)" - не обя<br>Тип т                                                                  | Система "<br>свара                                                                                                    | "АЦК-ГОСЗАК<br>Э Ру≭овюде:тв<br>Я.                                                                                                    | E Ponstor                                                                                                    |
| CTAP<br>OB<br>BBee,<br>Na<br>1                                                                                                    | аря / жат-рголи и полокола и слова у оказакулски<br>л Закулок РС Маи закулски<br>СОСНОВАНИЕ НМЦ<br>ВИСОДИЦИЕ КОММИРИЕСКИЕ ЛИКАЛОКСИИ<br>ВИСОДИЦИЕ КОММИРИЕСКИЕ ЛИКАЛОКСИИ<br>ВВЕСТИ СПИСОК ТОВАРОВ ВРУЧНУ<br>С<br>ВВЕСТИ СПИСОК ТОВАРОВ ВРУЧНУ<br>С<br>ВВЕСТИ СПИСОК ТОВАРОВ ВРУЧНУ<br>С<br>ВВЕСТИ СПИСОК ТОВАРОВ ВРУЧНУ<br>С<br>ВВЕСТИ СПИСОК ТОВАРОВ ВРУЧНУ<br>С<br>ВВЕСТИ СПИСОК ТОВАРОВ ВРУЧНУ<br>С                                                                                                    | толіна- жаз мол<br>2 н<br>2 н<br>жа<br>жа<br>жа та ала ала ала ала ала ала ала ала ала                                                                           | альных колон<br>НМЦ I СТАР<br>Дата после<br>здиницы изк<br>Кол-во<br>100,00                                                                                      | аднего вход<br>мерения и<br>материал                                                                                                    | <ul> <li>Я управлен</li> <li>а. 28 августа 2019</li> <li>сопределите т</li> <li>сопределите т</li> <li>сопределите т</li> <li>залез</li> <li>камерения</li> <li>удак</li> </ul>                                                                                                    | ние госзаказа и л<br>110:02<br>гып товара, Ф<br>Категория                                                      | лице 👔<br>Рильтр "К<br>(ОКПД2)                                                                            | Главнея   Управлени<br>атегория(ОКПД2                             | е госуда  <br>- не обя<br>тип т<br>- непт                                                           | Система * Зательный Свара одовольс                                                                                                    | <ul> <li>Руковадате</li> <li>А.</li> <li>ТВЕННЫЕ</li> </ul>                                                                                                    | A3*1 € H                                                                                                    |
| A ht<br>is Repra<br>CTA P<br>OB<br>BBe,<br>N2<br>1                                                                                                    | тря / иза-рюли полоставирование соот<br>л Закулок РЕС Маи закулки<br>С Маи закулки<br>С Маи закулки<br>С Маи закулки<br>РЕС Маи закулки<br>С Маи закулки<br>С Маи закулки                         | men (fine %e33001)                                                                                                    | АЛТО В КОЛОССИ<br>НИЦ   СТАР<br>Дата после<br>единицы изк<br>Кол-во<br>100,00                                                                                    | аднего вход<br>мерения и<br>или супес                                                                                                    | <ul> <li>Я управлен</li> <li>Я управлен</li> <li>а. 26 августа 2019</li> <li>а определите т</li> <li>сигто</li> <li>сигто</li> <li>сигто</li> <li>сигто</li> <li>угдак</li> </ul>                                                                                                    | ние гостаказа и л<br>110:32<br>гип товара. Ф<br>гатория<br>Категория                                           | лице 👔                                                                                                    | Главная   Управлени<br>атегория(ОКПД2                             | е госуда<br>)* - не обя<br>тип т<br>непр                                                            | Система "<br>Система "<br>свара<br>одовольс:<br>одовольс:                                                                                                    | <sup>№</sup> Руковадата<br>А.<br>ТВЕННЫЕ<br>Зацить манена                                                                                                    | ▲ 3 <sup>3</sup>                                                                                                    |
| CTAP<br>OB<br>Bae,<br>Na<br>1                                                                                                    | аря / иза-рголи и полосоло солого и закулски<br>л Закулок РС Макезакулски<br>СОСНОВАНИЕ НМЦ<br>виодицые комональские пондолжени<br>дите перечень товаров, количее<br>ВВЕСТИ СПИСОК ТОВАРОВ ВРУЧНУ<br>А<br>Введите наименование товара<br>бумага ви                                                                                                    | толіна жазнала<br>22 і<br>22 і<br>24 і<br>24 і<br>24 і<br>24 і<br>24 і<br>24 і                                                                                   | алта после<br>Дата после<br>здиницы изъ<br>Кол-во                                                                                                    | аднего вход<br>мерения и<br>мата сула                                                                                                    | <ul> <li>Я управлен</li> <li>а. 28 августа 2019</li> <li>сопределите т</li> <li>сопределите т</li> <li>сопределите т</li> <li>сопределите т</li> <li>сопределите т</li> <li>сопределите т</li> <li>сопределите т</li> <li>сопределите т</li> </ul>                                                                                                    | ние госзакеза и л<br>10.92<br>пип товара. Ф<br>сегоб из пилан<br>Категория                                     | лице   Д<br>Рильтр "К<br>Позацияса<br>(окпда)                                                             | Главнея   Управлени                                               | е госуда  <br>)* - не обя<br>Тип т<br>непр                                                          | Система * Зательный ОВАРА ОДОВОЛЬС Доба                                                                                                    | ацк-госзак<br>Руновадота<br>А.<br>ТВЕННЫЕ<br>авить наиме                                                                                                    | <ul> <li>Аз*1</li> <li>Эконской</li> <li>нование</li> </ul>                                                                                                    |
| الله المراجع المراجع المراجع المراجع المراجع المراجع المراجع المراجع المراجع المراجع المراجع المراجع المراجع ال<br>المراجع المراجع المراجع المراجع المراجع المراجع المراجع المراجع المراجع المراجع المراجع المراجع المراجع المراجع<br>المراجع المراجع المراجع المراجع المراجع المراجع المراجع المراجع المراجع المراجع المراجع المراجع المراجع المراجع | тря / лат-рюли полоставировномессии<br>л закупок РТС Мак закупки<br>СОСНОВАНИЕ НМЦ<br>вмодящие коммерческие пендорокен<br>дите перечень товаров, количее<br>ВВЕСТИ СПИСОК ТОВАРОВ ВРУЧНУ<br>А<br>Введите наименование товара<br>бумага а4                                                                                                    | толіта залічної<br>і і і<br>і і і<br>і і і<br>і і і і і і і і і і                                                                                                | Алта после<br>Дата после<br>единицы изк<br>Кол-во                                                                                                    | аднего вход<br>мерения и<br>или сулас                                                                                                    | <ul> <li>Я управлен</li> <li>я управлен</li> <li>а: 28 августя 2019</li> <li>копределите т</li> <li>сопределите т</li> <li>сопредел</li></ul>                                                                                                    | ние госзаказа и л<br>10:32<br>чип товара. Ф<br>Категория                                                       | лице 🗐<br>Умльтр "К<br>Полацияса<br>(ОКПД2)                                                               | Главная   Управлени<br>атегория(ОКПД2                             | е госуда (<br>)* - не обя<br>тип т<br>(неля)                                                        | <ul> <li>Система "</li> <li>зательный</li> <li>свара</li> <li>одовольс</li> <li>доба</li> </ul>                                                                                                    | <ul> <li>№нскорртв</li> <li>А.</li> <li>ТВЕННЫЕ</li> <li>Анть наиме</li> </ul>                                                                                                    | <ul> <li>Аз*1</li></ul>                                                                                                    |
| E thin Ropa                                                                                                    | тря / иза-ряо.ли поліченавіостиченности<br>ла Закупекі РТС Май закупекі<br>СОСНОВАНИЕ НМЦ<br>висаціяция коликачаския пондискана<br>висаціяция коликачаския пондискана<br>висаціяция коликачаския пондискана<br>висаціяция коликачаския пондискана<br>амаліть полисках товаров, количес<br>введите наименование товара<br>бумага ви                                                                                                    | теп (Коз 3403 500)<br>22 н<br>25 к<br>25 к<br>26 к<br>26 к<br>26 к<br>26 к<br>26 к<br>26 к<br>26 к<br>26                                                         | Алта после<br>Дата после<br>единицы изк<br>Кол-во                                                                                                    | аднего вход<br>морения и<br>или сула:                                                                                                    | <ul> <li>Я управлен</li> <li>Я управлен</li> <li>а: 26 авпуста 2019</li> <li>сопределите т</li> <li>сопределите т</li> <li>сопределите т</li> <li>сопределите т</li> <li>сопределите т</li> <li>сопределите т</li> <li>сопределите т</li> <li>сопределите т</li> <li>сопределите т</li> </ul>                                                                                                    | ние госзахеза и л<br>110.52<br>гип товара. Ф<br>сегот из пран<br>Категория                                     | лице 🥻                                                                                                    | Главная   Управлени<br>атегория(ОКПД2                             | е госуда  <br>)" - не обя<br>Тил Т<br>  НЕПР                                                        | <ul> <li>Система *</li> <li>зательный</li> <li>свара</li> <li>одовольс:</li> <li>доба</li> <li>Лоязальда</li> </ul>                                                                                                    | ацк-госзак<br>Руновадата<br>а.<br>ТВЕННЫЕ<br>авить наиме                                                                                                    | A3*1                                                                                                    |
| Z ht R                                                                                                    | тря / изг-рголи и паладаризационского согла закулски РТС Маке закулски РТС Маке закул<br>РТС Маке закулски РТС Маке закулски РТС РТС Маке закулски РТС Маке закулски РТС Маке закулски РТС Маке закулс<br>РТС Маке закулски РТС Маке закулски РТС Маке закулски РТС РТС РТС Маке закулски РТС Маке закулски РТС Маке заку<br>РТС Маке закулски РТС Маке закулски РТС РТС РТС РТС РТС РТС РТС РТС РТС РТС                                                                                                    | топ (165 %43 %40) %<br>22 к<br>22 к<br>23 к<br>24 к<br>24 к<br>24 к<br>24 к<br>24 к<br>24 к<br>24 к<br>24                                                        | 2014 солчан<br>НМЦ I СТАР<br>Дата после<br>здиницы изк<br>Кол-во<br>100,00                                                                                       | аднего вход<br>мерения и<br>определителя<br>определителя<br>определителя<br>источник                                                     | <ul> <li>Я управлен</li> <li>Я управлен</li> <li>а: 26 августа 2019</li> <li>попределите т</li> <li>загез</li> <li>Единица</li> <li>измерения</li> <li>УПАК</li> <li>3</li> <li>Источним</li> <li>3</li> </ul>                                                                                                    | ние госзакезе и л<br>10.92<br>гип товара. Ф<br>село изпран<br>Категория                                        | лице   Д<br>Рильтр "К<br>(ОКПД2)                                                                          | Главнея ( Управлени<br>атегория (ОКПД2                            | е госуда<br>)* - не обя<br>Тип т<br>непр                                                            | Система "<br>с<br>зательный<br>овара<br>одовольс<br>доба<br>локазать доба                                                                                                    | ацк-госзак<br>Руноводота<br>А.<br>ТВЕННЫЕ<br>ополнятельно<br>сполнятельно<br>цорцк                                                                                                    | <ul> <li>АЗ*    </li> <li>Фольтон</li> <li>Мование</li> <li>Чола</li> <li>Чола</li> </ul>                                                                                                    |
| Z ht P                                                                                                    | Фр. / Ман-рюли изинальности сооторания и положительности сооторания и положительности положительности и положительности положительности положительности положительности положительности положительности положительности положительности сооторания и положительности положительности положителни положительности положительности положительности положительности положительности положительности положительности положительности положительности положительности положительности положительности положительности положительности положите                                                                                                    | толіта знал мола<br>22 н<br>22 н<br>23 н<br>24 на<br>24 на товары<br>Источник1                                                                                   | Алта после<br>2Диницы изк<br>Кол-во<br>100,00                                                                                                    | аднего вход<br>мерения и<br>ина сулас<br>о                                                                                               | <ul> <li>Я управлен</li> <li>« Я управлен</li> <li>а. 28 августа 2019</li> <li>сопределите т</li> <li>сопределите т</li> <li>сопред</li></ul>                                                                                                    | ние госзахеза и л<br>10:02<br>Пня товара, Ф<br>Сароб и страна<br>Категория                                     | лице<br>Рильтр "К<br>процияса<br>(ОКПД2)<br>Срав.<br>цора                                                 | Главная ( Управления<br>атегория (ОКПД2                           | е госуда<br>кдо эн - *(<br>т пит<br>непр<br>непр<br>хц(м)н                                          | <ul> <li>Система</li> <li>Система</li> <li>зательный</li> <li>севара</li> <li>одовольс</li> <li>доба</li> <li></li></ul>                                                                                                    | АЦК-ГОСЗАК<br>Руковадота<br>А.<br>ТВЕННЫЕ<br>Слотания<br>Нолоции<br>Суловные<br>Суловные<br>Суловные<br>Суловные                                                                                                    | <ul> <li>АЗ*1</li> <li>АЗ*1</li> <li>Нование</li> <li>нование</li> <li>нимх</li> <li>нимх</li></ul>                                                         |
| E A hit Ropta                                                                                                    | tps / иза-рюли полостоя солосоно<br>л Закулок РЕСМан закулски<br>СОСНОВАНИЕ НМЦ<br>ВИССНИВАНИЕ НМЦ<br>ВИССНИВАНИЕ НМЦ<br>ВИССНИВАНИЕ НМЦ<br>ВИССНИВАНИЕ НОВАРОВ ВРУЧНО<br>С<br>ВВЕСТИ СПИССК ТОВАРОВ ВРУЧНО<br>С<br>ВВЕСТИ СПИССК ТОВАРОВ ВРУЧНО<br>С<br>ВВЕСТИ СПИССК ТОВАРОВ ВРУЧНО<br>С<br>ВВЕСТИ СПИССК ТОВАРОВ ВРУЧНО<br>С<br>ВВЕСТИ СПИССК ТОВАРОВ ВРУЧНО<br>С<br>ВВЕСТИ СПИССК ТОВАРОВ ВРУЧНО<br>С<br>ВВЕСТИ СПИССК ТОВАРОВ ВРУЧНО<br>С<br>ВВЕСТИ СПИССК ТОВАРОВ ВРУЧНО<br>С<br>ВВЕСТИ СПИССК ТОВАРОВ ВРУЧНО<br>С<br>ВВЕСТИ СПИССК ТОВАРОВ ВРУЧНО<br>С<br>ВВЕСТИ СПИССК ТОВАРОВ ВРУЧНО<br>С<br>ВВЕСТИ СПИССК ТОВАРОВ ВРУЧНО<br>С<br>ВВЕСТИ СПИССК ТОВАРОВ ВРУЧНО<br>С<br>ВВЕСТИ СПИСОК ТОВАРОВ ВРУЧНО<br>С<br>ВВЕСТИ СПИСОК ТОВАРОВ ВРУЧНО<br>С<br>ВВЕСТИ С<br>ВВЕСТИ С<br>ВВЕСТИ С<br>ВВЕСТИ С<br>ВВЕСТИ С<br>ВВЕСТИ С<br>ВВЕСТИ С<br>ВВЕСТИ С<br>ВВЕСТИ С<br>ВВЕСТИ С<br>ВВЕСТИ С<br>ВВЕСТИ С<br>ВВЕСТИ В В В В В В В В В В В В В В В В В В В                                                                                                    | толіто залова<br>і і і<br>ка<br>котво товаров, є<br>по<br>к на товары<br>Источникт<br>цена за е                                                                  | Алта после<br>Дата после<br>единицы изы<br>Кол-во<br>100,00<br>Источных2<br>а. с НДС, руб (сез                                                                   | аднаго вход<br>меренця и<br>УПА СУСС<br>О<br>Источная<br>ифициент П                                                                      | <ul> <li>Я управлен</li> <li>Я управлен</li> <li>а: 26 августа 2019</li> <li>копределите т</li> <li>салгаз</li> <li>Единица<br/>измерения</li> <li>УГЪК</li> <li>3</li> <li>Источник4</li> <li>Цр / сослов на контра</li> </ul>                                                                                                    | ние гостаказа и и<br>110:32<br>гип товара. Ф<br>гатория<br>Категория<br>Источник5                              | лице<br>Умльтр "К<br>(ОКПД2)<br>(ОКПД2)<br>(ОКПД2)<br>(ОКПД2)<br>(ОКПД2)<br>(ОКПД2)<br>(ОКПД2)<br>(ОКПД2) | Главяная   Управления<br>атегория (ОКП/Д2<br>атегория (ОКП/Д2<br> | е госуда<br>)* - не обя<br>Тип т<br>Непр<br>Непр<br>Непр                                            | <ul> <li>Система *</li> <li>Система *</li> <li>совара</li> <li>одовольс:</li> <li>доба</li> <li>.</li> <li>.<td>АЦК-ГОСЗАК<br/>Ручоваеств<br/>Ручоваеств<br/>А.<br/>ТВЕННЫЕ<br/>авить наиме<br/>ополнитерльн<br/>номод<br/>с инето<br/>с инето<br/>с и инето<br/>с и инето<br/>с и инето<br/>с и инето<br/>с и и<br/>с инето<br/>с и инето<br/>с и и<br/>с и инето<br/>с и и<br/>с и инето<br/>с и и<br/>с и инето<br/>с и и<br/>с и и<br/>с и<br/>с и<br/>с и<br/>с и<br/>и<br/>и<br/>и<br/>и<br/>и<br/>и<br/>и<br/>и<br/>и<br/>и<br/>и<br/>и<br/>и</td><td>A3"         A3"         A3"    </td></li></ul> | АЦК-ГОСЗАК<br>Ручоваеств<br>Ручоваеств<br>А.<br>ТВЕННЫЕ<br>авить наиме<br>ополнитерльн<br>номод<br>с инето<br>с инето<br>с и инето<br>с и инето<br>с и инето<br>с и инето<br>с и и<br>с инето<br>с и инето<br>с и и<br>с и инето<br>с и и<br>с и инето<br>с и и<br>с и инето<br>с и и<br>с и и<br>с и<br>с и<br>с и<br>с и<br>и<br>и<br>и<br>и<br>и<br>и<br>и<br>и<br>и<br>и<br>и<br>и<br>и                                                                                                    | A3"         A3"         A3"                                                                                                    |
| اللہ میں میں میں میں میں میں میں میں میں میں                                                                                                    | тря / изг-рюли изгластворогономосони<br>п Закулок РС Маи закулси<br>С Маи закулси<br>СОСНОВАНИЕ НМЦ<br>висацицие консисте пондолжени<br>висацицие консисте пондолжени<br>висациие наименование товара<br>Фумага а4<br>Фумага а4<br>Наименование Кол- сдиза<br>нации консистора рассивта ими Ф                                                                                                    | тол (Коз %43 %00)<br>22 н<br>23<br>25<br>25<br>25<br>25<br>25<br>25<br>25<br>25<br>25<br>25                                                                      | Алан Колар<br>Дата после<br>2диницы изк<br>Колар<br>100,00<br>100,00<br>Источнак2<br>а. с нас. уз (нов<br>абала съаз)                                            | аднего вход<br>Асрения и<br>Источно<br>источно<br>серенцият и<br>222.23                                                                  | <ul> <li>К. Я. управлен</li> <li>К. Я. управлен</li> <li>а: 26 авпуста 2019</li> <li>сопределите т</li> <li>сопределите т</li> <li>сопределите т</li> <li>сопределите т</li> <li>измерения</li> <li>УТАК</li> <li>О. Источник4</li> <li>Ца / сочла на контр.</li> <li>220.83 (1.25)</li> </ul>                                                                                                    | ние госзаказа и л<br>110.52<br>гип товара. Ф<br>саго слатиран<br>Категория<br>Источник5<br>акт 44-93           | лице<br>2ильтр "К<br>1.73-айм(с.<br>(ОКГІД2)<br>(ОКГІД2)                                                  | Главная (Управления<br>атегория (ОКПД2                            | е госуда<br>)" - не обя<br>ТИП Т<br>(нелр<br>Нелр<br>Н(м)ЦК                                         | Система "<br>система"<br>зательный<br>свара<br>одовольс<br>доба<br>Поязаать до<br>сех изм.с<br>округл<br>(сухб.)                                                                                                    | АЦК-ГОСЗАК<br>Руновазета<br>а.<br>твенные<br>авить наиме<br>ополнительна<br>иската<br>осорганительна<br>иската<br>осорганительна<br>иската<br>осорганительна<br>иската<br>осорганительна<br>осорганительна<br>осорсанительна<br>осорсанительна<br>осорсанительна<br>осорса<br>осорс                                           |                                                                                                    |
| E ht hopta                                                                                                    | тря / дат-ртоли и паладовито соот<br>тря / дат-ртоли и паладовито соот<br>РС Маи закулки<br>СОСНОВАНИЕ НМЦ<br>ВИССНОВАНИЕ НМЦ<br>ВИССНОВАНИЕ НОВАРОВ ВРУЧНУ<br>А<br>ВВедите наименование товара<br>Фумага од<br>Фумага од<br>Висси протокола обоснования НМЦ<br>Наименование воб соснования НМЦ<br>Наименование воб соснования НМЦ                                                                                                    | топ (10= \$403 \$400 \$<br>22 1<br>22 1<br>22 1<br>23 1<br>24 1<br>24 1<br>24 1<br>24 1<br>24 1<br>24 1<br>24 1<br>24                                            | Алта после<br>Адата после<br>здиницы изк<br>Кол-зо<br>100,00<br>источнык2<br>а. с. 400, руб (коз<br>23акенита<br>Сактиство                                       | аднего вход<br>мерения и<br>ина ули<br>о<br>источния<br>источния<br>источния<br>источния<br>источния<br>источния<br>источния<br>источния | <ul> <li>Я управлен</li> <li>Я управлен</li> <li>а: 26 августа 2019</li> <li>попределите т</li> <li>салгез</li> <li>салгез</li> <li>салгез</li> <li>управления</li> <li>управления</li></ul>                                                                                                    | ине госзакезе и л<br>10.92<br>пип товара. Ф<br>собъ изписан<br>Категория<br>Источник5<br>акт 44-93             | лице<br>Рильтр "К<br>познанку<br>(окпда)<br>(окпда)<br>5,30.<br>цена<br>92,454                            | Главная (Управлени<br>атегория (ОКПД2                             | е госуда<br>)* - не обя<br>тип т<br>непр<br>непр<br>н(м)шк<br>(руб.)<br>24 629 60                   | Система 1<br>Зательный<br>ОЗАРА<br>Одовольс<br>Доба<br>Показать до<br>Свуйл<br>Суйл)<br>216,29                                                                                                    | АЦК-ГОСЗАК<br>Руководота<br>А.<br>ТВЕННЫЕ<br>ополнатолька<br>намка<br>намка<br>намка<br>намка<br>ополнатолька<br>намка<br>намка<br>ополнатолька<br>намка<br>ополнатолька<br>ополнатолька<br>ополна<br>ополна<br>ополна<br>ополнатолька<br>ополна<br>ополна<br>о | <ul> <li>АЗ"    </li> <li>АЗ"    </li> <li>В разви на правъзна</li> <li>Нование</li> <li>Нование</li></ul> |
| اللہ میں اور اور اور اور اور اور اور اور اور اور                                                                                                    | тря / или-риоли теленовало соло<br>п Закулок  РС Маи закулски<br>СОСНОВАНИЕ НМЦ<br>ВИОДИЦАЕ КОМИНИЧЕСКИЕ ЛИЦАСКИИ<br>ВИОДИЦАЕ КОМИНИЧЕСКИЕ ЛИЦАСКИИ<br>ВВЕСТИ СПИСОК ТОВАРОВ ВРУЧНУ<br>ВВЕСТИ СПИСОК ТОВАРОВ ВРУЧНУ<br>ВВЕСТИ СПИСОК ТОВАРОВ ВРУЧНУ<br>ВВЕСТИ СПИСОК ТОВАРОВ ВРУЧНУ<br>ВВЕСТИ СПИСОК ТОВАРОВ ВРУЧНУ<br>С<br>ВВЕСТИ СПИСОК ТОВАРОВ ВРУЧНУ<br>ВВЕСТИ СПИСОК ТОВАРОВ ВРУЧНУ<br>ВВЕСТИ СПИСОК ТОВАРОВ ВРУЧНУ<br>С<br>ВВЕСТИ СПИСОК ТОВАРОВ ВРУЧНУ<br>С<br>ВВЕСТИ С<br>ВВЕСТИ С<br>ВВЕСТИ С<br>ВВЕСТИ С<br>ВВЕСТИ С<br>ВВЕСТИ С<br>ВВЕСТИ С<br>ВВЕСТИ С<br>ВВЕСТИ С<br>ВВЕСТИ С<br>ВВЕСТИ С<br>ВВЕСТИ С<br>ВВЕСТИ С<br>ВВЕСТИ С<br>ВВЕСТИ С<br>ВВЕСТИ С<br>ВВЕСТИ С<br>ВВЕСТИ С<br>ВВЕСТИ С<br>ВВЕСТИ С<br>ВВЕСТИ С<br>ВВЕСТИ С<br>ВВЕСТИ В<br>ВВЕСТИ С<br>ВВЕСТИ С<br>ВВЕСТИ С<br>ВВЕСТИ С<br>ВВЕСТИ С<br>ВВЕСТИ С<br>ВВЕСТИ В<br>ВВЕСТИ В | топійся 3633 30013<br>2 1<br>2 1<br>2 1<br>2 1<br>2 1<br>2 1<br>2 1<br>2 1                                                                                       | Алта после<br>Адата после<br>адиницы изк<br>Кол-во<br>100,00<br>100,00<br>Источнык2<br>а. с (4)С. руб (сеа<br>235,63 С.21)<br>Заховнить<br>Смеренить             | аднаго вход<br>меренцяя и<br>источноя<br>источноя<br>мроициант ит<br>ход.23<br>Заменит<br>Тахалаба                                       | <ul> <li>Я управлен</li> <li>Я управлен</li> <li>а. 26 августа 2019</li> <li>копределите т</li> <li>дагтах</li> <li>Единица</li> <li>иопределите т</li> <li>дагтах</li> <li>Углак</li> <li>Углак</li> <li>Замерения</li> <li>Цр / сочлов на контро</li> <li>222.82 (1.52)</li> <li>Замерита</li> <li>Замерита</li> </ul>                                                                                                    | ние госзаказа и л<br>110:32<br>гип товара. Ф<br>гатория<br>Категория<br>Источник5<br>выт 44-03<br>Веати        | лице   Д<br>Рильтр "К<br>поченико<br>(окпд2)<br>(окпд2)<br>срав.<br>ва<br>ед.изм.<br>218.29               | Главнея   Упревлени<br>атегория(ОКПД2                             | е госуда<br>)* - не обя<br>тип т<br>непр<br>н(мъцк<br>сл 629 60<br>21 829 60                        | Система<br>Система<br>Систе                                                                                                    | АЦК-ГОСЗАК<br>Ручоваерта<br>А.<br>ТВЕННЫЕ<br>СПОТИНТЕЛЬНЕ<br>СПОТИНТЕЛЬНЕ<br>СПОТИНТЕЛЬНЕ<br>СПОТИНТЕЛЬНЕ<br>СПОТИНТЕЛЬНЕ<br>СПОТИНТЕЛЬНЕ<br>СПОТИНТЕЛЬНЕ<br>СПОТИНТЕЛЬНЕ<br>СПОТИНТЕЛЬНЕ<br>21 820.00<br>21 820.00                                                                                                    | <ul> <li>АЗ*1</li> <li>АЗ*1</li> <li>Р</li> <li>Р</li></ul>                                                                                                    |
| 2 A ht Topta<br>Ta Topta<br>C TAP<br>OB<br>Bae,<br>1<br>File<br>1<br>Topta<br>1<br>Ne<br>na<br>Ne<br>na<br>Ne<br>na<br>Ne<br>na<br>Ne<br>na<br>Ne<br>na<br>Ne<br>na<br>Ne<br>na<br>Ne<br>na<br>Ne<br>na<br>Ne<br>Ne<br>Ne<br>Ne<br>Ne<br>Ne<br>Ne<br>Ne<br>Ne<br>Ne                                                                                   | тря / изг-рюли изгластво усточение соот<br>и Закупек РС Макезакупек<br>СОССНОВАНИЕ НМЦ<br>висацицие конклерческие пондоскен<br>дите перечень товаров, количес<br>ввести список товаров вручну<br>4<br>весли список товаров вручну<br>4<br>весли список товаров и товара<br>бумага ви<br>5<br>весли список товаров усласти весли список товара<br>5<br>весли список товаров и товара<br>5<br>весли список товаров и товара<br>5<br>весли список товаров и товара<br>5<br>весли список товаров и товара<br>5<br>весли список товаров и товара<br>5<br>весли список товаров и товара<br>5<br>весли список товаров и товара<br>5<br>весли список товаров и товара<br>5<br>весли список товаров и товара<br>5<br>весли список товаров и товара<br>5<br>весли список товаров и товара<br>5<br>весли список товаров и товара<br>5<br>весли список товаров и товара<br>6<br>весли список товаров и товара<br>6<br>весли список товаров и                                                            | топійсь залячой<br>і і і<br>ка<br>вство товаров, є<br>ию<br>источника<br>источника<br>источника<br>источника<br>источника<br>источника<br>источника<br>источника | АЛТО КОЛОССИ<br>НИЦ   СТАР<br>Дата после<br>адиницы изк<br>Кол-во<br>кол-во<br>100,000<br>100,000<br>источнык2<br>а. с. 400, руб (коз<br>2340енить<br>Статлялоро | аднего вход<br>меренця и<br>источния и<br>источния<br>вффициент и<br>Заманити<br>зала:                                                   | <ul> <li>Я управлен</li> <li>Я управлен</li> <li>а. 26 августа 2019</li> <li>сопределите т</li> <li>сигто</li> <li>сигто</li> <li>сигто</li> <li>утрак</li> <li>утрак</li> <li>утрак</li> <li>утрак</li> <li>сигто</li> <li>сигто</li> <li>сиго</li> <li>сиго<!--</td--><td>ние госзахаза и л<br/>110.52<br/>Гня товара. Ф<br/>Село Алтегория<br/>Категория<br/>Источник5<br/>акт 44-03<br/>Нойти</td><td>лице Та<br/>Рильтр "К<br/>I: Лаайиса<br/>(ОКГІД2)<br/>Ср.ар.<br/>(ОКГІД2)<br/>С. Ср.ар.<br/>(ОКГІД2)<br/>218.29</td><td>Главная (Управления<br/>атегория (ОКПД2</td><td>е госуда<br/>)" - не обя<br/>Типт<br/>неля<br/>неля<br/>неля<br/>стеро<br/>стеро<br/>21 828-00<br/>21 828-00</td><td>Система "<br/>зательный<br/>свара<br/>одовольс:<br/>Доба<br/>Свара<br/>доба<br/>Свара<br/>доба<br/>Свара<br/>доба<br/>216,29<br/>216,29</td><td>АЦК-ГОСЗАК<br/>Руноваздата<br/>а.<br/>ТВЕННЫЕ<br/>СПОТИНТИТИТИТИ<br/>ВАЛИТЬ НАИМЕ<br/>СПОТИНТИТИТИТИТИ<br/>СПОТИНТИТИТИТИ<br/>СПОТИНТИТИТИТИ<br/>СПОТИНТИТИТИТИ<br/>СПОТИНТИТИТИТИ<br/>СПОТИНТИТИТИТИ<br/>СПОТИНТИТИТИТИ<br/>СПОТИНТИТИТИТИ<br/>СПОТИНТИТИТИТИ<br/>СПОТИНТИТИТИТИ<br/>СПОТИНТИТИТИТИТИ<br/>СПОТИНТИТИТИТИТИ<br/>СПОТИНТИТИТИТИТИТИ<br/>СПОТИНТИТИТИТИТИТИТИТИТИ<br/>СПОТИНТИТИТИТИТИТИТИТИТИТИТИТИТИТИТИТИТИТИ</td><td>A3"         A3"         A3"         B    B    B    B    B    B</td></li></ul> | ние госзахаза и л<br>110.52<br>Гня товара. Ф<br>Село Алтегория<br>Категория<br>Источник5<br>акт 44-03<br>Нойти | лице Та<br>Рильтр "К<br>I: Лаайиса<br>(ОКГІД2)<br>Ср.ар.<br>(ОКГІД2)<br>С. Ср.ар.<br>(ОКГІД2)<br>218.29   | Главная (Управления<br>атегория (ОКПД2                            | е госуда<br>)" - не обя<br>Типт<br>неля<br>неля<br>неля<br>стеро<br>стеро<br>21 828-00<br>21 828-00 | Система "<br>зательный<br>свара<br>одовольс:<br>Доба<br>Свара<br>доба<br>Свара<br>доба<br>Свара<br>доба<br>216,29<br>216,29                                                                                                    | АЦК-ГОСЗАК<br>Руноваздата<br>а.<br>ТВЕННЫЕ<br>СПОТИНТИТИТИТИ<br>ВАЛИТЬ НАИМЕ<br>СПОТИНТИТИТИТИТИ<br>СПОТИНТИТИТИТИ<br>СПОТИНТИТИТИТИ<br>СПОТИНТИТИТИТИ<br>СПОТИНТИТИТИТИ<br>СПОТИНТИТИТИТИ<br>СПОТИНТИТИТИТИ<br>СПОТИНТИТИТИТИ<br>СПОТИНТИТИТИТИ<br>СПОТИНТИТИТИТИ<br>СПОТИНТИТИТИТИТИ<br>СПОТИНТИТИТИТИТИ<br>СПОТИНТИТИТИТИТИТИ<br>СПОТИНТИТИТИТИТИТИТИТИТИ<br>СПОТИНТИТИТИТИТИТИТИТИТИТИТИТИТИТИТИТИТИТИ                                                                                                    | A3"         A3"         A3"         B    B    B    B    B    B                                                                                                    |

| ПОКАЗАТЬ ПАР.                                                                                                    | АМЕТРЫ РАСЧЁТА НИЦ                                                                                             | MOWETE VR |
|----------------------------------------------------------------------------------------------------|----------------------------------------------------------------------------------------------------|-----------|
| оны для поиска, диапазон даты за                                                                                                    | аключения контракта и многое                                                                                   | другое.   |
|                                                                                                    |                                                                                                    |           |
|                                                                                                    |                                                                                                    |           |
| DAPAMETPH KOHTPAKTOB                                                                                                    |                                                                                                    |           |
| Menamonan gara Revenuent gara                                                                                                    | Cranyo econyantia                                                                                              |           |
| \$1.81.2019                                                                                                    | ALTONYMOUS SATELED AND A STATLED AND A                                                                         |           |
| Philade Alexandra                                                                                                    | Television                                                                                                    |           |
| LEBROPORCKAR OBB                                                                                                    | W DISTROBUL AVAILAN                                                                                            |           |
|                                                                                                    |                                                                                                    |           |
| На истользовать данные на контрактов данных ханальной                                                                                                    | Parasan dia Tanja                                                                                              |           |
| 210/222404                                                                                                    | PETRON POLICIA DA                                                                                              |           |
| EPOUN FARAMETRI                                                                                                    |                                                                                                    |           |
| Ministering water and inter a first manufacturation of the sets                                                                                                    | Zirian ( marninga a an                                                                                         |           |
| Для надациястих пропаратов - унотенцить диалого (?*                                                                                                    | 😨 на тараснитичать цены из контрактов санжая б масяцая                                                         |           |
| Version and an end of the second second se                                                                                                    | 🖓 Cristpanari, etxeptim, and With                                                                              |           |
| <ul> <li>Yantadara Ingens Responseration and Second Second Se</li></ul> | (v) Geo urganos e nemel<br>Transcente constante and according                                                  |           |
| Find a state is not real of second second s<br>Second second second second second second second second second second second second second second second second second second second second second second second second second second second second second second second second second second second second second second second second se<br>Second second sec<br>second second second second second second second second second second second second second second second second second second second second second second second second second second second second second second second second second sec  | and a second second second second second second second second second second second second second second second |           |
| Conferenced and designment approxime                                                                                                    | Gera menuhaman pacidra                                                                                         |           |
|                                                                                                    |                                                                                                    |           |

11.Сервис так же позволяет корректировать источники с помощью кнопок «Заменить», «Выключить» и «Найти». Воспользовавшись кнопкой «Заменить», вы сможете изменить автоматически предложенные источники на другие, более подходящие вам.

🗿 🛤 xI 👌 PA 💌 🤗

| <del>&lt;</del>          |                                                                                                    | 2- h + Ø                                                                                                    |
|--------------------------|----------------------------------------------------------------------------------------------------|----------------------------------------------------------------------------------------------------|
| - Лавна                  | ая Портал Закупск — ИС Моизакупки — 🧏 НМЦ СТАР — 🔨 у управление госоякоза и лице 🧝 Плааная (эправление госуда 💩 Система: Ацт Ос<br>СТАР 🚨 🖂 🤮                                                                                                    | SANAS [ ]                                                                                                    |
| </th <th></th> <th></th> |                                                                                                    |                                                                                                    |
|                          |                                                                                                    |                                                                                                    |
|                          | водащие консессионтистистистисти и полиции о води и селето в ото товара. Фильтр "Категория (ОКГД2)" - не обязательный.                                                                                                    |                                                                                                    |
|                          | BBECTH OTHCOK TOBAPOR BPY HONO                                                                                                    |                                                                                                    |
| 9                        | выбор ценового параметра                                                                                                    |                                                                                                    |
| 8                        | 1 СООТВЕТСТВУЮТ ЗАДАННЫМ УСЛОВИЯМ 4 НЕ СООТВЕТСТВУЮТ ЗАДАННЫМ УСЛОВИЯМ 3 КОНСКЕРАНСКИЕ ПОНДИСАКЕНИИ И                                                                                                    |                                                                                                    |
| 0                        | X Cremeto b Exc                                                                                                    | el                                                                                                    |
| •                        | бумага svelocopy «classic» a4 80гм2.500л, 146% 1500 УПАК 207,90 2019.05.14 <u>127 (кр. 47.97) Корола, 146 и</u> исключить на расчёта                                                                                                    |                                                                                                    |
| ۲                        | бумега листовая для офисиой техныки формата а4 54 УПАХ 216,54 2019.04.15 2019.04.15 2012/02/28/02/19/20014 Исключить из расчёта                                                                                                    |                                                                                                    |
|                          | Проет Вуните для офиника чласа « в з для<br>использования в лазования рантарахи принтарахи<br>попровольных власти принтарахи с в для<br>использования в лазования с ток так дорати и 4<br>использования с лазования с ток так и<br>попровольных власти принтарахи<br>и с попровольных власти и<br>и с попровольных власти и<br>и с попровольных в<br>и с попровольных власти и<br>и с попровольных власти и<br>и с попровольных в<br>и с попровольных власти и<br>и с попровольных власти и<br>и с попровольных власти и<br>и с попровольных власти и<br>и с попровольных власти и<br>и<br>и с попровольных власти и<br>и<br>и<br>и<br>и<br>и<br>и<br>и<br>и<br>и<br>и<br>и<br>и | A COMUNE IN THE OWNER OF THE OWNER OF THE OWNER OWNER OWN |
|                          | 5445<br>Califi 84,655 (51,158,655) (51,158,655)<br>Califi 84,655 (51,158,655) (51,158,655)                                                                                                    | ( 0:00)                                                                                                    |
|                          | 3 Operand Stations Sectors Sectors Sectors Sectors Sectors Hairs 21.30                                                                                                    | 27 82000                                                                                                    |
|                          | Parts 21 220.0 21 220.0                                                                                                    | 21 819 85                                                                                                    |
|                          | Понименание: Экептам цартом выделены ценовые паражетры, подвернутые коррыктировке в содтестствии с л. 3.16. Почквая Министерства экономического развития РФ от 2 октября 201<br>утверждник Методинес кос респиснадаций по применению методов определения начальной консонклитичск) цени контракта, цени контракта, засложаемого с единственным поставщико                                                                                                    | 3 r. N 587 "00<br>M (RODDROMINEOM)                                                                                                    |
|                          |                                                                                                    | • • • • • • • • • • • • • • • • • • •                                                                                                    |
|                          |                                                                                                    |                                                                                                    |

| .В целях определения не нажимаем кнопку                                                                                                    | я начальной<br>Пересчитат                                                                      | к (максималь<br>в НМЦК по                                                                                            | ной) цень<br>минималь                                                              | і контра<br>ьной цен                                                               | кта п<br>е.                   | о ми                                     | нимал                                                             | іьной<br>– 🗊                                                  |
|----------------------------------------------------------------------------------------------------|------------------------------------------------------------------------------------------------|----------------------------------------------------------------------------------------------------|------------------------------------------------------------------------------------|------------------------------------------------------------------------------------|-------------------------------|------------------------------------------|-------------------------------------------------------------------|---------------------------------------------------------------|
| К https://star-pro.ru/marketanalysianmecommu           лавная Портал Закупок         РК Мои закупки           СТАР         Д         Д         Д         Д | спітіс= 1:401:901:401:941:401:90<br>∦ НМЦ   СТАР                                               | стаот 983 ают 944 аот 983 ают<br>× Я управлен                                                                        | а1%00%а2%о0%а0%о0%<br>ие госзаказа и лице 🗴                                        | • 🔒 С Поиск<br>Главная   Управлени                                                 | е госуда                      | 🗶 Система                                | АЦК-ГОСЗАК                                                        | ₽- <b>∩</b><br>A3'                                            |
| )<br><u>1</u> бумага а4                                                                                                    | 100,00                                                                                         | o ytak v                                                                                                    |                                                                                    | ¥                                                                                  | НЕПР                          | одовольс                                 | TBEHHLIE                                                          | <u> </u>                                                      |
|                                                                                                    |                                                                                                |                                                                                                    |                                                                                    |                                                                                    |                               | Добі                                     | івить наиме                                                       | нование (4                                                    |
| показать парайетры раснета ниц 🕢<br>Проект протокола обоснования НМЦК и                                                                                    | на товары                                                                                      |                                                                                                    |                                                                                    |                                                                                    |                               | Показать д                               | отолнительны                                                      | е данные 🎹                                                    |
| № Наименозание Кол- Едизм.<br>п/п товара во Едизм.                                                                                                    | Источник1 Источник2                                                                            | Источник3 Источник4                                                                                                  | Источник5 х,<br>ср.ар.<br>цена<br>за<br>ел изм                                     | Цена с учетом<br>понижающего<br>коэфф.в<br>соответствии с<br>выделенным<br>пимитом | H(M)LIK<br>(pyō.)             | Цена за<br>ед.изм.с<br>округл.<br>(руб.) | Н(М)ЦК,<br>ЦКЕП<br>контракта<br>с учетом<br>округления<br>цены за | Н(М)ЦК<br>ЦКЕП<br>контракта<br>с учетом<br>лимита<br>финансии |
| <u>1</u> Бумяте в4 100,00 УПАК                                                                                                    | Цень за ед. с НДС, руб (ко<br>207.90 218.14 (1.31)<br>Заменить Заменить<br>Бългочить Еългочить | аффициент ИПЦ) / ссылка на контра<br><u>221.20</u> 2 <u>25.85 (1.12)</u><br>Заменить Заменить<br>Възлючить Въхлючить | кт 44-ФЗ<br>                                                                       | финансирования                                                                     | 21 529,00                     | 218,29                                   | ед изм.<br>(руб.)<br>21 829,00                                    | (руб.)<br>20 790,00                                           |
| Boerot                                                                                                    |                                                                                                |                                                                                                    |                                                                                    |                                                                                    | 21 829,00                     |                                          | 21 829,30                                                         | 20 790.00                                                     |
| Примечание: Желтым цветом выделены цено<br>утверждении Методических рекомендаций по<br>исполнителем)<br><u>Не корректировать</u> Пересчитать НМЦ           | івые параметры, подзергнутые<br>применению методов определ<br>по минимальной цене <u>Пе</u>    | э корректировке в соответствил<br>пения начальной (максимальн<br>гресчитать HIVLL с учётом лими                      | и с п. 3.16 Приказа Минис<br>ий) цены контракта, цены<br><u>тта финансирования</u> | герства экономическ<br>контракта, заключае                                         | ого развития<br>мого с единст | РФ от 2 окт<br>гвенным пос               | юря 2013 г. N<br>тавщиком (по)                                    | 567 °Об<br>црядчиком,                                         |
| Метод сопоставимых рыночных цен (аналі<br>данным методом, составляет 21 829,00 руб<br>методом – выбором минимальной цены. Ті                               | из рынка) на основании ч. 6 с<br>5. и превышает выделенные :<br>аким образом, сумма контра     | ст 22 Федерального закона с<br>лимиты бюджетных ассигнс<br>кта составляет 20 790,00 руб                              | т 05.04.2012 №44-ФЗ Зан<br>ваний. В связи с этим З<br>;                            | азчик не имеет воз<br>аказчик для расчёт                                           | можности пр<br>а НМЦК прин    | эименить т.<br>Нимает опр                | к. НМЦК, расс<br>эделение НМІ                                     | читанная<br>ЦК иным                                           |
| СКАЧАТЬ ПРОТОКОЛ ОБОСНОВАНИЯ НИЦК В ЕХ                                                                                                    | ICEL УДАТИТЬ ЛРСЕКТ Г                                                                          | ПРОТОКОЛА И НАЧАТЬ ЗАЧОВИ                                                                                            |                                                                                    |                                                                                    |                               |                                          |                                                                   |                                                               |
| Тендеры и закупки · Регионы ·                                                                                                    | Категории • Организаци                                                                         | 49<br>                                                                                                    |                                                                                    |                                                                                    | RU                            | 088                                      | ) 🏷 🄁 🕼                                                           | ∎r <u>10:1</u> '<br>26.08.2                                   |
| После выбора всех ц                                                                                                    |                                                                                                |                                                                                                    |                                                                                    |                                                                                    | OTOI                          | о <b>н</b> об                            |                                                                   |                                                               |

СКАЧАТЬ ПРОТОКОЛ ОБОСНОВАНИЯ НМЦК В ЕХСЕL

14.Необходимо корректировать полученный Excel файл. Для этого выделяем ячейку C22, щёлкаем на ней правой клавишей мыши, выбираем «Формат ячейки» - «Выравнивание», ставим галочку в квадратике «переносить по словам» и нажимаем ОК. Появляется текст об обосновании НМЦК по минимальным ценам.

| D 6- 0                                       |                       |                       |                                |                              |                               | Daarayaa                      | MILK 201000                                  | 260050 IT.                   |                                       |                                   |                                        |                                                           | -                         | =                               | a                          |
|----------------------------------------------|-----------------------|-----------------------|--------------------------------|------------------------------|-------------------------------|-------------------------------|----------------------------------------------|------------------------------|---------------------------------------|-----------------------------------|----------------------------------------|-----------------------------------------------------------|---------------------------|---------------------------------|----------------------------|
|                                              |                       |                       |                                |                              |                               | протокол п                    | WILL 201300                                  | 200323 [1011                 | ыю для чісния).                       | EKCEI                             |                                        | D                                                         | ход н                     |                                 |                            |
| айл Главная Во                               | тавка                 | Размет                | ка страницы                    | Формул                       | ы Данны                       | е Рецензі                     | трование                                     | Вид Сп                       | іравка АВВҮҮ                          | FineReader 11                     | ұ Чтов                                 | ны хотите сделать?                                        |                           | <u> </u>                        | ций достј                  |
| Times Ne                                     | ew Roma               | • 10 ·                | - A A =                        | = = »                        | ab<br>€*                      | Общий                         | •                                            |                              |                                       | ĮĘ                                | Встави                                 | ть т ∑ т Аγγ                                              | ρ                         |                                 |                            |
| авить 😴 Ж К                                  | <b>4</b> - E          | 8 • 8                 | • <u>A</u> • =                 |                              | e e,                          | <b>.</b> %                    | 00 <del>6.</del> 0 00<br>,00 <del>5</del> ,0 | Услов                        | ное Формат                            | ировать Стили                     | В Удалит                               | ъ ∗ Кортиро                                               | ака Найти                 | И                               |                            |
| ер обмена 🕼                                  | Шри                   | фт                    | G.                             | Выравнив                     | ание п                        | чис                           | 10 G                                         | форматир                     | ование * как тас<br>Стили             | лицу* ячеек*                      | Ячейк                                  | и фильт<br>и Редактиј                                     | р * выделит<br>зование    | .b *                            |                            |
| ;                                            | <                     | f <sub>x</sub>        | Использу                       | емый мето                    | а опрелеле                    | чния HMUK (                   | обоснован                                    | ием: Для і                   | расчета цены к                        | онтракта исло                     | IN53VETCS MI                           | етол сопоставимых                                         | оыночных                  | цен (анали                      | з рынка                    |
| -                                            | n                     | c c                   |                                | v a a                        | ас т                          | 1) 187 V                      | 1 7                                          | 3.5                          | A.D.                                  | 10                                | 67                                     | 811                                                       |                           | 4211 (2010)                     |                            |
|                                              |                       |                       |                                | Сформир                      | овано в си                    | стеме СТА                     | Р-униве                                      | рсальном                     | сервисе для                           | ни<br>работы с зан                | купками Р                              | φ.                                                        | A.                        | HA                              | AL                         |
|                                              |                       |                       |                                |                              |                               | пере                          | йти в СТ.                                    | AP (littps:/                 | /star-pro.ru/)                        |                                   |                                        |                                                           |                           |                                 |                            |
|                                              |                       |                       |                                |                              | Γ                             | Ю ФОРМИР                      | UL<br>OBAHIIO H                              | РОТОКОЛ<br>ІАЧАЛЬНО          | Й (МАКСИМАЛІ                          | БНОЙ)                             |                                        |                                                           |                           |                                 |                            |
| **                                           |                       |                       |                                |                              |                               |                               | ЦЕНЬ                                         | KOHTPAK                      | TA                                    |                                   |                                        |                                                           |                           |                                 |                            |
| Используемый мето;<br>экономического разви   | ц опреде<br>пия Росс  | пения Ні<br>нійской ( | АЦК с обосно<br>Редерации от   | ованием: Для<br>02.10.2013 № | расчета цен<br>567 «Об утво   | ы контракта и<br>ерждении мет | спользуется<br>юдических р                   | метод сопос<br>екомендаци    | ставимых рыночн<br>й по применению    | ых цен (анализ<br>) методов опрер | рынка). Расч<br>(еления нача:          | ет производился на осн<br>вной (максимальной)             | овании при<br>цены контр  | каза Минист<br>акта, цены ко    | ерства<br>нтракта,         |
|                                              |                       |                       |                                | *****                        | заключа                       | емого с единс                 | твенным по                                   | ставщиком (                  | подрядчиком, ис                       | полнителем)».                     |                                        |                                                           |                           |                                 | -                          |
|                                              | ¥2.                   |                       |                                |                              |                               |                               |                                              |                              |                                       |                                   |                                        |                                                           |                           |                                 |                            |
|                                              |                       |                       |                                | предмет                      | г контракта                   |                               |                                              |                              |                                       |                                   |                                        |                                                           |                           |                                 |                            |
|                                              |                       | . Ед.                 | 77 .                           |                              |                               |                               |                                              |                              | Цена с учетом                         |                                   | 8.5                                    |                                                           |                           | H(M)LIK,                        | H(M)                       |
|                                              | Кол-во                |                       | Источникі                      | Источник2                    | ИсточникЗ                     | Источник4                     | 4 Источник)                                  | 5 Ср. ар.<br>цена за ед.     | понижающего<br>коэфф. в               | Co up oter                        | Коэфф.                                 | UANIV ave                                                 | Цена за                   | ЦКЕП<br>контракта с             | контра                     |
| Наименование товара                          | Кол-во                | H3M.                  |                                |                              |                               |                               |                                              | изм., руб.                   | соответствии с<br>выделенным          | 5/11-90                           | варнаціпі                              | ндијдк, рус.<br>НМЦК <sup>рак</sup> * <sup>*</sup> * ∑_,4 | округлен                  | учетом<br>округления            | учет лим                   |
|                                              |                       |                       | Цена                           | за ед. с НДС,                | руб. / ссылк                  | а на контракт                 | 44-ФЗ                                        | <11>                         | лимитом                               | 0=1<br><u>n=1</u>                 | 7 * cp * 100                           | 1 1 mm.                                                   | нем (руб.)                | цены за ед.                     | финан                      |
|                                              |                       |                       | 207 00                         | 218 14                       | 721 20                        | 225.05                        |                                              |                              | ynnanc.                               |                                   |                                        |                                                           |                           | nam. (pyo.)                     | (pyc                       |
| бумага а4                                    | 100,00                | YTLAK                 | 13116004730                    | 210,14                       | 13105001688                   | 33116004105                   |                                              | 218,29                       | 218,29                                | 7,64                              | 3,50                                   | 21 829,00                                                 | 218,29                    | 21 829,00                       | 2075                       |
|                                              |                       |                       | 19000011                       | 19000014                     | 19000001                      | 19000003                      | 2                                            |                              |                                       |                                   |                                        |                                                           |                           |                                 |                            |
| SCETO                                        |                       |                       |                                |                              |                               |                               |                                              |                              |                                       |                                   |                                        | 21 829,00                                                 |                           | 21 829,00                       | 20 790                     |
| При определении Н(А<br>ачальной (максимальн  | ſ)ЦК, ЦК<br>юй) цені  | ЕП контралы контрал   | закта Заказчи<br>кта, цены кон | ком примен<br>тракта, заклю  | яется Приказ<br>очаемого с ед | Минэкономр<br>ринственным     | азвития Росо<br>поставщико                   | сии от 02.10.<br>м (подрядчи | 2013 N 567 "Об ут<br>ком, исполнителе | верждении Мет<br>м)". Данный П    | одических ре<br>риказ не учи           | комендаций по приме<br>ъвает, что применени               | нению мето<br>е утвержден | ідов определе<br>ных формул     | ния<br>определ             |
| (М)ЦК, ЦКЕП, может :<br>пограмм а также прог | привести              | і к формі<br>е обеспе | прованию цен<br>чение пеесто   | ны контракта<br>а контрактов | и цены за ед                  | иницу товара<br>проволить о   | і (работы, ус                                | лути) с дроб<br>кими значен  | ными значениям                        | и (количество з                   | наков после з                          | апятой превышает 2). І<br>зичком применяется о            | ольпринств<br>компление   | о бухгалтерсь<br>(вниз) таких п | JIX<br>IOKASATE            |
| harband a range cher                         | F                     | , occurr              |                                | a kompakioo                  |                               | inperegnie e.                 |                                              |                              |                                       | aly lac nevero,                   | ,,,,,,,,,,,,,,,,,,,,,,,,,,,,,,,,,,,,,, | ,                                                         | up jiacinic (             | , and by 1 and 5 1              |                            |
| Іетод сопоставнмых р                         | ыночны                | х цен (ан             | ализ рынка) ғ                  | іа основанни                 | ч. б ст 22 Ф                  | едерального :                 | закона от 05.                                | 04.2012 Ne4                  | 4-ФЗ Заказчик н                       | е нмеет возмоя                    | кности приме                           | нить т.к. НМЦК, рассч                                     | інтанная да               | нным метод(                     | dm,                        |
| оставляет 21 829,00 р.                       | уб. и пре<br>та соста | BLIMAET I             | выделенные.<br>1790 00 руб     | лимиты бюд                   | жетных асси                   | ігнований. В                  | связи с этну                                 | і Заказчик д                 | ля расчёта НМЩ                        | К принимает оп                    | ределение Н                            | МЦК иным методом –                                        | выбором м                 | инимальной і                    | цены. Та                   |
| ออุณาอาร์ จากเรานี้ พาการคน                  | .14 0014              | DINUT NO              | 220,00 Pile.                   |                              |                               |                               |                                              |                              |                                       |                                   |                                        |                                                           |                           |                                 |                            |
| Работник контрактной                         | службы                | KOHTDAKI              | сный управля                   | юший:                        |                               |                               |                                              |                              |                                       |                                   |                                        |                                                           |                           |                                 |                            |
|                                              |                       |                       |                                |                              |                               |                               |                                              |                              |                                       |                                   |                                        |                                                           |                           |                                 |                            |
|                                              | 1                     | 1 1 1 1 3             |                                |                              |                               |                               |                                              |                              |                                       |                                   |                                        |                                                           |                           |                                 |                            |
|                                              |                       |                       | (долж                          | кность)                      |                               |                               |                                              |                              |                                       |                                   |                                        |                                                           |                           |                                 |                            |
| Sheet                                        | E                     |                       |                                |                              |                               |                               |                                              |                              |                                       | 1                                 |                                        |                                                           |                           |                                 |                            |
| 180                                          |                       |                       |                                |                              |                               |                               |                                              |                              |                                       |                                   |                                        |                                                           | <u> </u>                  | -                               | + 1                        |
| X                                            |                       | 9                     | P                              |                              |                               |                               |                                              |                              |                                       |                                   |                                        | RU 🛾 🌑 🔛                                                  | 8.                        | □ <b>(</b> *  **                | 10:00<br>26. <u>08.201</u> |
|                                              |                       |                       | _                              |                              |                               |                               |                                              |                              | v                                     |                                   |                                        | <b>D</b> -                                                |                           |                                 |                            |

15.Необходимо убедиться в сопоставимости условий исполнения Вашего контракта и контракта из источников 1, 2, 3, 4, 5. Для этого щёлкаем на гиперссылки под ценами из источников 1, 2, 3, 4, 5 и проверяем.